Общество с ограниченной ответственностью "Аналитик ТелекомСистемы"

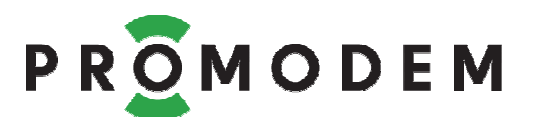

# **Модем PROMODEM GSM** РУКОВОДСТВО ПО ЭКСПЛУАТАЦИИ

РЭ 26.20.16-220-11438828-17

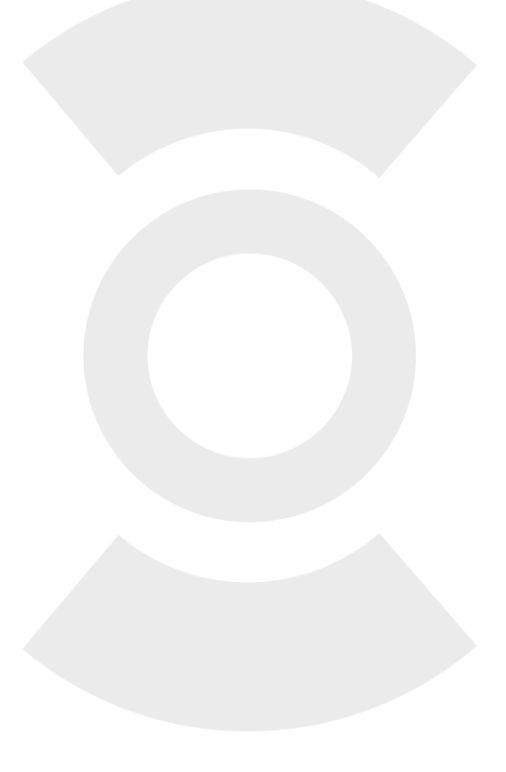

версия документации D03

Москва 2018

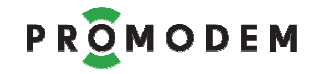

Поздравляем с приобретением Продукта PROMODEM!

Следуйте настоящему Руководству в предложенном СОДЕРЖАНИЕМ порядке!

# СОДЕРЖАНИЕ

| 1 READ M                | E!                                                                            | 6                  |
|-------------------------|-------------------------------------------------------------------------------|--------------------|
| 1.1 Опр                 | оеделитесь с типом Канала связи – <mark>см. www.promodem.ru  &gt; Кан</mark>  | <mark>алы</mark> 6 |
| 1.1.1                   | До настройки Модемов и Службы Данных!                                         | 6                  |
| 1.1.2                   | Первоначальная настройка Модемов и Службы Данных                              | 6                  |
| 1.1.3                   | Дальнейшая удаленная настройка Модемов на объектах                            | 7                  |
| 1.1.4                   | Дальнейшая локальная настройка Модемов на объектах                            | 7                  |
| 1.1.5                   | ПЕРЕД расстановкой Модемов на объектах                                        | 8                  |
| 1.2 Про                 | оверка Модема «из коробки»                                                    | 9                  |
| 1.2.1                   | Установка программного обеспечения – не требуется                             | 9                  |
| 1.2.2                   | Настройка Модема – не требуется                                               | 9                  |
| 1.2.3                   | Этапы проверки                                                                | 9                  |
| 1.3 Выб                 | бор тарифного плана для SIM карт                                              | 11                 |
| 2 Подгото               | овка Диспетчерского Центра                                                    | 12                 |
| 2.1 Под                 | цключение Шлюза PROMODEM GSM-USB-AC (НЕОБЯЗАТЕЛЬНО)                           | 12                 |
| 2.2 Уст                 | ановка Службы Данных PROMODEM GSMService                                      | 13                 |
| 2.3 Уст                 | ановка Сервисного ПО PROMODEM GSMConfig                                       | 14                 |
| 2.4 Уст                 | ановка USB драйвера для подключения Модема к компьютеру                       | 15                 |
| 3 Включе                | ние Модема и подключение его к компьютеру                                     | 16                 |
| 3.1 Под                 | цключение к Модему <i>←</i> питающего напряжения                              | 16                 |
| 3.2 Под                 | цключение Модема →к компьютеру (для локальной настройк                        | и)16               |
| 4 <mark>Быстра</mark>   | <mark>я настройка</mark> : Модемов и Службы Данных PROMODEM GSMServ           | /ice –             |
| через Серв              | исное ПО PROMODEM GSMConfig для Канала связи <mark>«Постоянн</mark>           | <mark>ый.</mark>   |
| <mark>Модем = Кл</mark> | <mark>иент»</mark>                                                            | 17                 |
| 4.1 Cxe                 | ма Канал связи при Быстрой настройке                                          | 17                 |
| 4.2 Had                 | тройки Канала связи ( <mark>число SIM карт, вывод диагностики</mark> )        | 17                 |
| 4.3 Had                 | стройки Служб ( <mark>IP и порт Службы Данных</mark> )                        | 19                 |
| 4.4 Окн                 | но Настроек Модема ( <mark>ID, Имя, тел. номер, скорость и формат RS</mark> ) | 21                 |
| 4.5 Таб                 | лица Соответствия (ТОЛЬКО ДЛЯ ЧТЕНИЯ)                                         | 23                 |
| 4.5.1                   | Информация для настройки Диспетчерского ПО                                    | 23                 |
| 4.5.2                   | Работа с Таблицей Соответствия (меню вызывается по 🗥 🕅 КМ                     | <b>√)</b> 24       |
| 4.5.3                   | Статусы процесса Обновления Модема                                            | 24                 |
| 5 Эксперт               | ная настройка: Модемов и Службы Данных PROMODEM GSMServic                     | e –                |
| через Серви             | існое ПО PROMODEM GSMConfig                                                   | 25                 |
| 5.1 Had                 | стройки Канала связи                                                          | 25                 |
| 5.1.1                   | Канал связи                                                                   | 25                 |
| 5.1.2                   | Служба Данных (СД) Дополнительная                                             | 26                 |
| 5.1.3                   | Резервирование                                                                | 26                 |

PROMODEM

|   | 5.1.4                   | Модемы                                                                                 | 27  |
|---|-------------------------|----------------------------------------------------------------------------------------|-----|
|   | 5.1.5                   | Аварийные SMS сообщения                                                                | 29  |
|   | 5.2 Hac                 | тройки Служб                                                                           | 30  |
|   | 5.2.1                   | Подключение Модемов                                                                    | 31  |
|   | 5.2.2                   | Подключение Шлюзов (параметры обязательны, если доступны                               | )32 |
|   | 5.2.3                   | Подключение Диспетчерского ПО                                                          | 33  |
|   | 5.2.4                   | Обновление Службы Данных PROMODEM GSMService                                           | 35  |
|   | 5.3 Окн                 | ю Настройки Модема                                                                     | 36  |
|   | 5.3.1                   | Открытие Окна Настройки Модема (для каждого Модема – свое)                             | .36 |
|   | 5.3.2                   | ID и Имя Модема                                                                        | 36  |
|   | 5.3.3                   | SIM (1 и 2)                                                                            | 37  |
|   | 5.3.4                   | Интерфейсы (RS1 и RS2)                                                                 | 38  |
|   | 5.3.5                   | Сохранить и Обновить                                                                   | 39  |
|   | 5.3.6                   | Автоматическое Обновление Прошивки Модема                                              | 40  |
|   | 5.4 Таб.                | лица Соответствия (только для чтения) – см. п. 4.5                                     | 40  |
| 6 | Монтаж                  | с Модема                                                                               | 41  |
|   | 6.1 Выб                 | бор места установки антенны                                                            | 41  |
|   | 6.1.1                   | Предварительный анализ                                                                 | 41  |
|   | 6.1.2                   | Состояние и Диагностика подключения: Модема → к                                        |     |
|   | Диспетч                 | черскому Центру. Индикация + вывод через RS-порт                                       | 42  |
|   | 6.2 Мон                 | нтаж и установка                                                                       | 45  |
|   | 6.2.1                   | microSIM карт                                                                          | 45  |
|   | 6.2.2                   | На DIN-рейку                                                                           | 45  |
|   | 6.2.3                   | Антенны                                                                                | 46  |
|   | 6.3 Под                 | ключение Устройства и Датчика                                                          | 46  |
|   | 6.3.1                   | Подключение к Модему - Устройства                                                      | 46  |
|   | 6.3.2                   | Подключение к Модему - дискретного Датчика                                             | 48  |
| 7 | ПРИЛО                   | ЖЕНИЕ                                                                                  | 49  |
|   | 7.1 <mark>Быс</mark>    | <mark>трая настройка</mark> Модемов и Службы Данных для Канала связи <mark>GPRS</mark> |     |
|   | <mark>Постоянн</mark> ь | <mark>ый или Временный. Модем = Сервер</mark>                                          | 49  |
|   | 7.1.1                   | Схема Канала связи при Быстрой настройке                                               | 49  |
|   | 7.1.2                   | Настройки Канала связи <mark>(вывод диагностики, прошивка)</mark>                      | 50  |
|   | 7.1.3                   | Настройки Служб                                                                        | 51  |
|   | 7.1.4                   | Таблица Соответствия (только для чтения) – см. п. 4.5                                  | 52  |
|   | 7.1.5                   | Окно Настроек Модема <mark>(ID, Имя, тел. номер, APN, RS)</mark>                       | 53  |
|   | 7.2 <mark>Быс</mark>    | трая настройка Модемов и Службы Данных для Канала связи <mark>GPRS</mark>              |     |
|   | <mark>Временнь</mark>   | <mark>ій: Call Back. Модем = Клиент</mark>                                             | 55  |
|   | 7.2.1                   | Схема Канала связи при Быстрой настройке                                               | 55  |
|   | 7.2.2                   | Настройки Канала связи (вывод диагностики, прошивка)                                   | 56  |
|   | 7.2.3                   | Настройки Служб (IP и порт Службы Данных, СОМ и тел. Шлюза)                            | 57  |
|   | 7.2.4                   | Таблица Соответствия (только для чтения) – см. п. 4.5                                  | 59  |
|   | 7.2.5                   | Окно Настроек Модема (ID, Имя, тел. номер, RS)                                         | 59  |
|   | 7.3 Cxe                 | ма Обновления: Модемов и Службы Данных PROMODEM GSMService                             | e62 |
|   | 7.3.1                   | Локальное                                                                              | 62  |

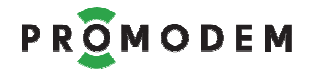

| 7.3. | .2   | Удаленное      |               |              |       |           | 62  |
|------|------|----------------|---------------|--------------|-------|-----------|-----|
| 7.4  | Уста | ановка новой в | ерсии Сервисн | ιοго ΠΟ PROI | MODEM | GSMConfig | g63 |

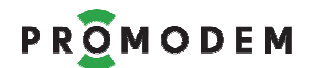

# ДОПОЛНИТЕЛЬНАЯ ИНФОРМАЦИЯ

# И ПРИЛОЖЕНИЯ К РУКОВОДСТВУ ПО ЭКСПЛУАТАЦИИ

| ОПИСАНИЕ          |                                           |
|-------------------|-------------------------------------------|
| ХАРАКТЕРИСТИКИ    |                                           |
| И КОМПЛЕКТНОСТЬ   |                                           |
| СОПУТСТВУЮЩИЕ     | см. www.promodem.ru                       |
| ПРОДУКТЫ          | раздел → ПРОДУКТЫ                         |
| РЕШЕНИЯ           | найдите Ваш Продукт)                      |
| КАНАЛЫ СВЯЗИ      |                                           |
| СКАЧАТЬ           |                                           |
| HABO / FAQ        |                                           |
| ГАРАНТИЯ          | см. <u>www.promodem.ru</u>                |
| ТРАНСПОРТИРОВАНИЕ | раздел → ПРОДУКТЫ → [найдите Ваш Продукт] |
| БЕЗОПАСНОСТЬ      | → СКАЧАТЬ                                 |
| ОКРУЖАЮЩАЯ СРЕДА  |                                           |

Настоящее Руководство по Эксплуатации (РЭ) распространяются на промышленную БЕСПРОВОДНУЮ КОММУНИКАЦИОННУЮ АППАРАТУРУ PROMODEM GSM, обеспечивающую прием, преобразование и передачу данных в соответствии со стандартами 2G, 2.5G и/или 3G.

# 1 READ ME!

# 1.1 Определитесь с типом Канала связи – <mark>см. www.promodem.ru > Каналы</mark>

#### 1.1.1 До настройки Модемов и Службы Данных!

Подберите подходящий Вашему проекту **Канал связи** Диспетчерского ПО ≒ с Устройствами – он определит дальнейшую настройку Модемов и Службы Данных PROMODEM GSMService! описание Каналов связи размещено на сайте <u>www.promodem.ru</u> > Каналы

#### Определитесь также, будет ли у Вас:

- одна SIM карта в Модеме или две: основная и резервная
- один Интернет-провайдер в Диспетчерском центре или два: основной и резервный
- одно <u>Диспетчерское ПО</u> или два: Основное и Дополнительное для параллельного независимого опроса Устройств из двух разнесенных Диспетчерских Центров

#### 1.1.2 Первоначальная настройка Модемов и Службы Данных

Производится ОДНОВРЕМЕННО – через ЕДИНОЕ Сервисное ПО PROMODEM GSMConfig

- Первоначальная настройка Модемов и Службы Данных производится «на столе»
- Модемы подключены → к Сервисному ПО PROMODEM GSMConfig по USB через кабель USB-A-Bmini, SIM карты выщелкнуты из Модема для перевода его в режим настройки
- Служба Данных PROMODEM GSMService установлена на Диспетчерском компьютере и запущена (остановка / запуск через Менеджер Служб Windows)
- При изменении настроек в Сервисном ПО PROMODEM GSMConfig, их требуется записать: как в Модем, так и в Службу Данных PROMODEM GSMService

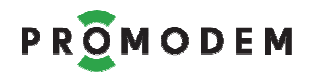

#### 1.1.3 Дальнейшая удаленная настройка Модемов на объектах

- УДАЛЕННАЯ настройка и обновление прошивки требует подключения к Сервисному ПО PROMODEM GSMConfig ← Шлюза PROMODEM через Конвертер USB-RS232
- При нажатии кнопки Обновить: GPRS, Сервисное ПО PROMODEM GSMConfig через подключенный к нему Шлюз, позвонит на Модем
- Модем сбросит трубку, автоматически подключится к Сервисному ПО PROMODEM GSMConfig по GPRS/Internet и сам скачает новые настройки и прошивку (при необходимости)
- После удаленного обновления настроек Модема, не забудьте через это же Сервисное ПО PROMODEM GSMConfig обновить конфигурацию Службы Данных PROMODEM GSMService

#### 1.1.4 Дальнейшая локальная настройка Модемов на объектах

- При отсутствии Шлюза PROMODEM, настройка Модемов на объектах осуществляется локально – аналогично первоначальной настройке
- Папка с Сервисным ПО PROMODEM GSMConfig копируется на ноутбук, с которым на объект направляется сотрудник
- На объекте к USB порту ноутбука подключается перенастраиваемый Модем
- При нажатии кнопки Обновить: USB, Сервисное ПО PROMODEM GSMConfig зальет в подключенный к ноутбуку Модем новые настройки и прошивку (при необходимости)
- После локального обновления настроек Модема, не забудьте через это же Сервисное ПО PROMODEM GSMConfig обновить настройки конфигурации Службы Данных PROMODEM GSMService

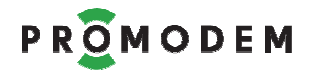

- 1.1.5 ПЕРЕД расстановкой Модемов на объектах
- Настройте Модемы и Службы Данных PROMODEM GSMService «на столе»
- Вместо Диспетчерского ПО подключите к соответствующему ТСР-порту Службы Данных PROMODEM GSMService ⇔ установленный на компьютере ТСР-терминал (Клиент) (соответствие ТСР-порта и Модема – см. во вкладке «Таблица Соответствия (ТОЛЬКО ДЛЯ ЧТЕНИЯ)» Сервисного ПО PROMODEM GSMConfig)
- Рекомендованный TCP/COM-терминал для проверки Канала связи Hercules, найдите его и скачайте из сети Интернет

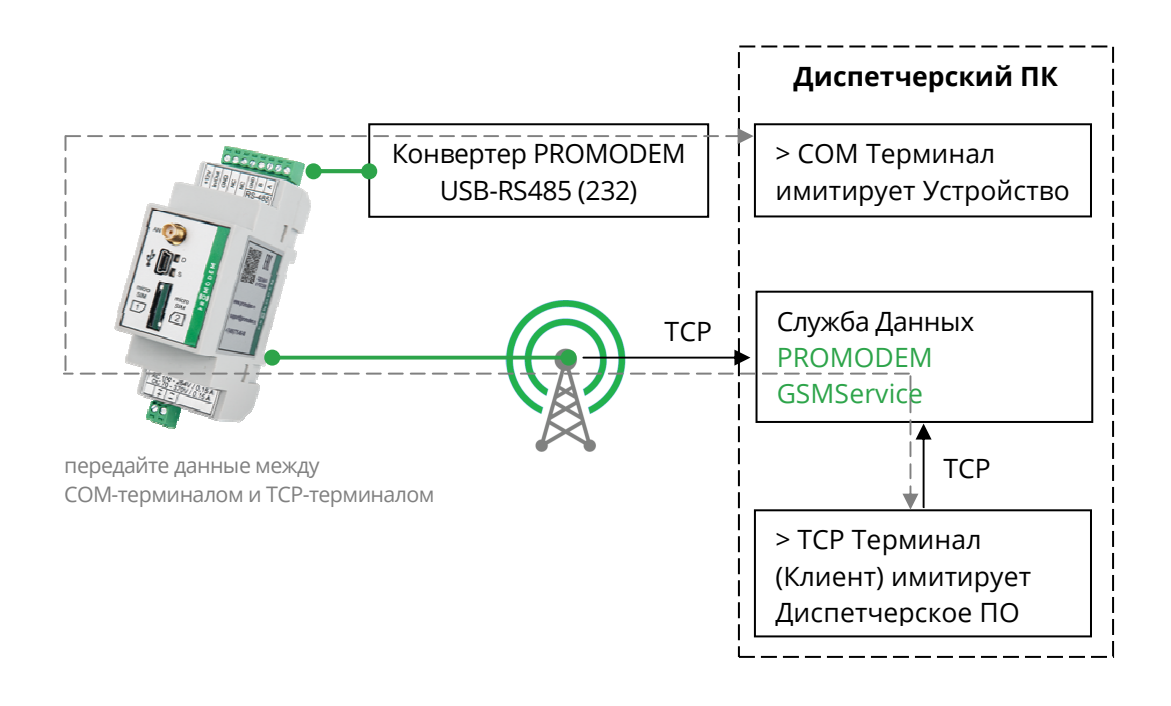

- Убедитесь, что между СОМ-терминалом и ТСР-терминалом можно передавать данные: символьные последовательности или файлы
- После проверки Канала связи, подключите к RS-интерфейсу Модема 🗢 ваше Устройство
- Подайте на него запрос из TCP-терминала, подключенного к Службе Данных, в понятном для Устройства формате
- Убедитесь, что в ТСР-терминал пришел корректный ответ
- Подключите к соответствующему TCP-порту Службы Данных PROMODEM GSMService ⇔ ваше Диспетчерское ПО
- Проверьте систему в целом, подавая запросы на Устройство из Диспетчерского ПО и наблюдая корректные ответы
- После этого можете устанавливать Модем на объекте
- При необходимости, выключите вывод диагностики в RS-интерфейс Модема

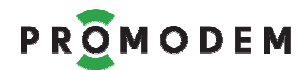

- 1.2 Проверка Модема «из коробки»
- 1.2.1 Установка программного обеспечения не требуется
- 1.2.2 Настройка Модема не требуется
- 1.2.3 Этапы проверки

# • Антенна

Подключите к Модему ← Антенну, см. п. 6.2.3 "Монтаж и установка: Антенны»

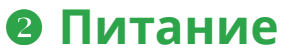

Подключите к Модему ← Питание: ~220В AC напрямую под винт, см. п. 3.1 «Подключение к Модему ← питающего напряжения»

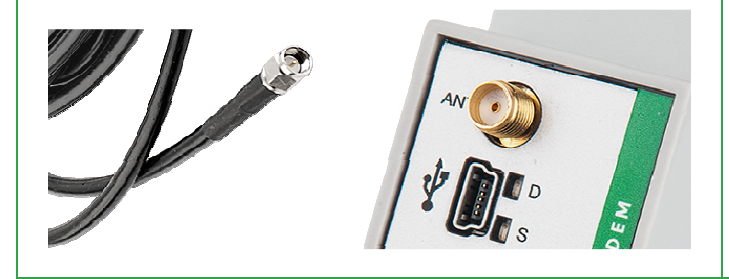

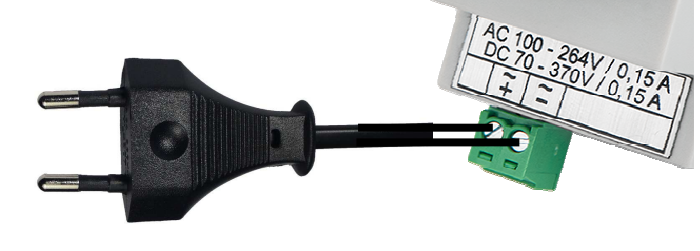

# ОМ-терминал вместо Устройства

Вместо вашего Устройства, подключите к RS-интерфейсу Модема (через Конвертер RS-USB) Ф СОМ-терминал, установленный на компьютере (например, Hercules). Для Конвертеров PROMODEM USB-RS требуется установка драйверов FTDI с сайта <u>www.promodem.ru</u>

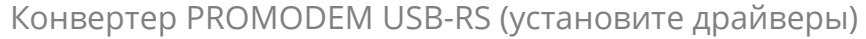

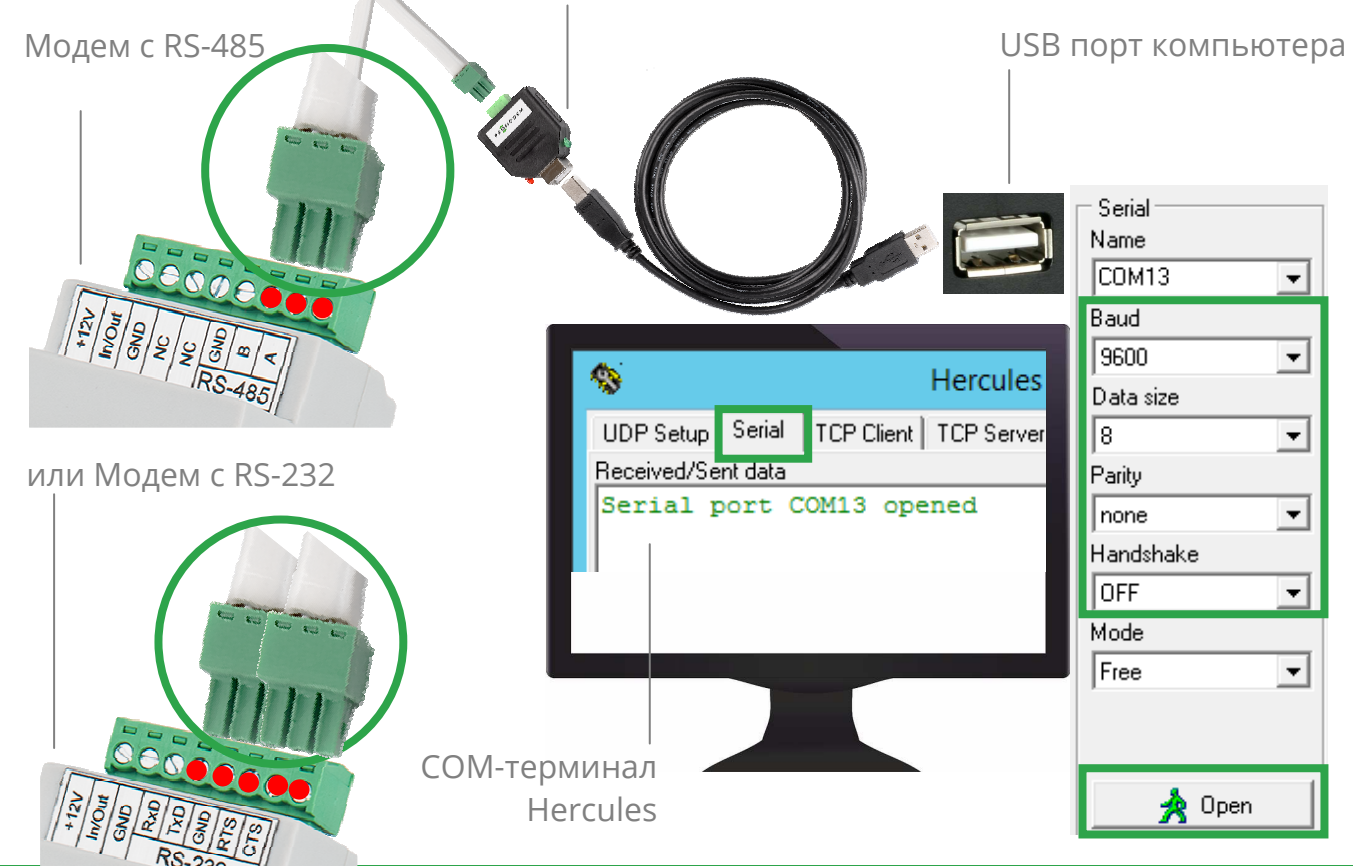

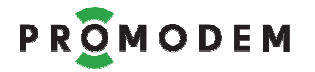

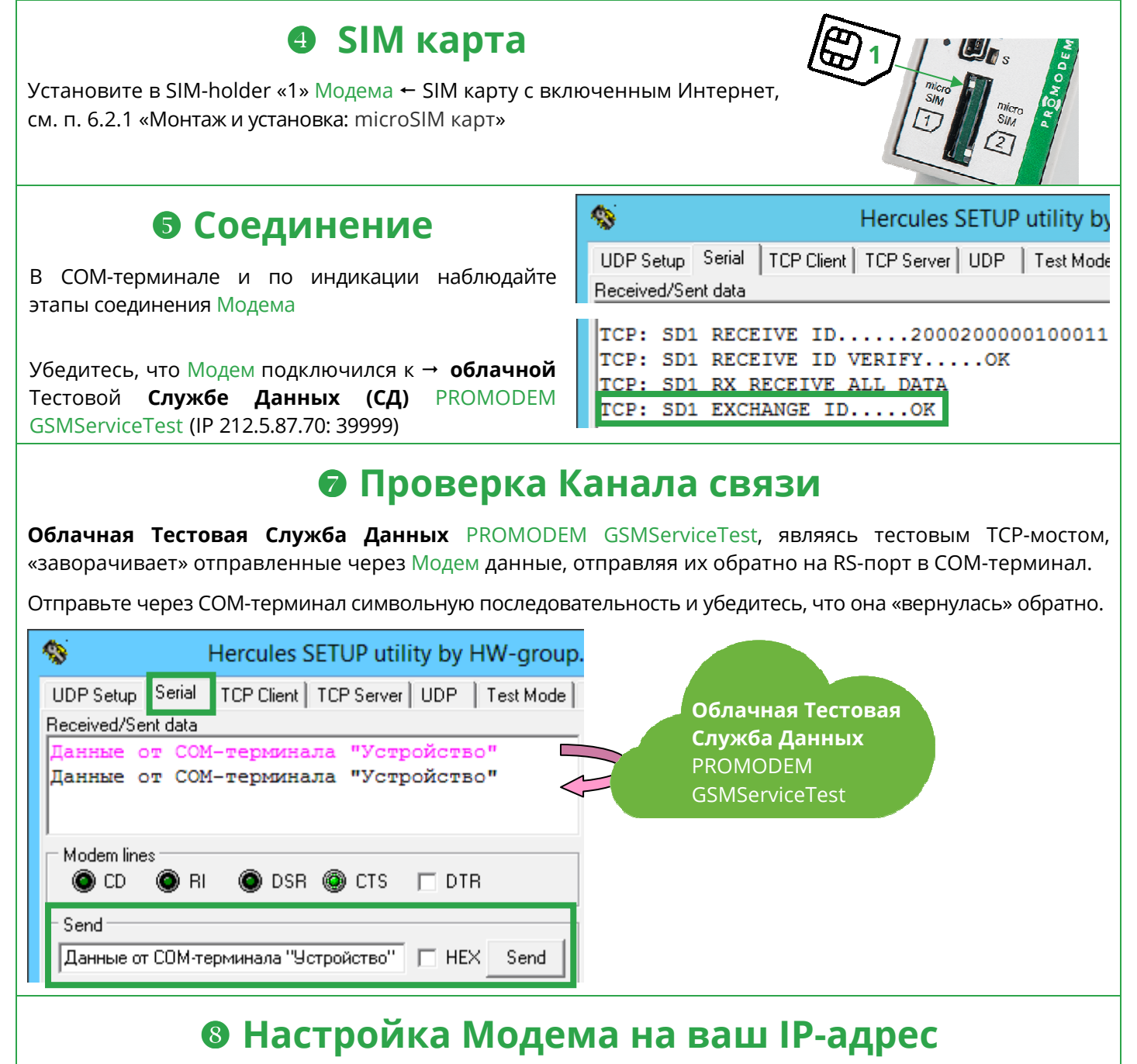

После проверки Канала связи «из коробки», настройте Модем на подключение к Службе Данных PROMODEM GSMService, запущенной на вашем компьютере

- Установите на своем компьютере Службу Данных PROMODEM GSMService
- Установите на своем компьютере Сервисное ПО PROMODEM GSMConfig и настройте: Модем и Службу Данных PROMODEM GSMService – согласно Руководству по Эксплуатации

# • Тестовая СД для диагностики неисправности

При пуско-наладке системы в дальнейшем используйте **Облачную Тестовую Службу Данных** PROMODEM GSMServiceTest для диагностики и поиска неисправности

- Перенастройте Модем на подключение к IP 212.5.87.70: 39999 и пройдите все вышеописанные этапы
- Проверка Канала связи **пройдена**: проблема, скорее всего, в маршрутизации IP адресов на вашем роутере
- Проверка Канала связи НЕ пройдена: проблема, возможно, в настройках Модема или радиообстановке

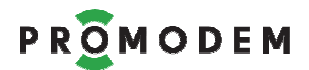

# 1.3 Выбор тарифного плана для SIM карт

| КРИТЕРИЙ                                          | ОПИСАНИЕ                                                                                                    | КОММЕНТАРИЙ                                                                                                    |
|---------------------------------------------------|----------------------------------------------------------------------------------------------------|----------------------------------------------------------------------------------------------------|
|                                                   | Локальный динамический                                                                                                    | для Модемов = Клиент                                                                                                    |
| Предоставляемый IP-адрес                          | Публичный статический                                                                                                    | для Модемов = Сервер                                                                                                    |
| – определяется<br>выбранным типом Канала<br>связи | Локальный статический                                                                                                    | для Модемов = Сервер<br>В этом случае надо заказать у<br>Оператора GSM услугу VPN туннеля<br>между вашим предприятием и<br>пулом выделенных локальных IP-<br>адресов SIM карт                                                                                     |
| Условия тарифного плана                           | <ul> <li>Абонентская плата</li> <li>Объем пакета GPRS трафика</li> <li>Стоимость 1 Мб данных</li> <li>Стоимость статического IP<br/>(при необходимости)</li> </ul> | Подберите в соответствии с<br>интенсивностью опросов<br>Устройств и объемом<br>передаваемых данных                                                                                                    |
| Порог округления трафика                          | Чем меньше, тем лучше, но<br>не более 12 Кбайт                                                                                                    | Пример:<br>— запрос = 32 байт<br>— ответ = 256 байт                                                                                                    |
| Период тарификации                                | Чем больше, тем лучше,<br>минута и более                                                                                                    | <ul> <li>время доставки = 15 секунд</li> <li>за 1 мин. передано 576 байт</li> <li>при пороге округления<br/>«1 Кбайт / 1 мин» платить<br/>придется за 1 Кбайт</li> <li>при пороге округления<br/>«100 Кбайт / 1 мин» платить<br/>придется за 100 Кбайт</li> </ul> |
| Выделенный APN                                    | <ul> <li>Условия предоставления</li> <li>Стоимость организации<br/>VPN-туннеля</li> <li>Шифрование данных</li> </ul>                                               | При необходимости                                                                                                    |
| Услуга CSD                                        | <ul> <li>Проверить устойчивость работы и наличие V.110, а не V.32</li> <li>Стоимость и условия</li> </ul>                                                          | Для резервирования GPRS Канала<br>или как самостоятельный Канал<br>связи                                                                                                    |
| Ограничения на<br>длительность соединения         | Уточните, если вам требуется<br>длительный обмен данными в<br>рамках одного опроса<br>Устройства                                                                   |                                                                                                    |
| Периодичность и время<br>перезагрузки серверов    |                                                                                                    | Применяется Оператором GSM для<br>«обрыва» неиспользуемых сокетов                                                                                                    |
| Скидки                                            | Для оптовых покупателей и<br>корпоративных клиентов                                                                                                    |                                                                                                    |

# 2 Подготовка Диспетчерского Центра

# 2.1 Подключение Шлюза PROMODEM GSM-USB-AC (НЕОБЯЗАТЕЛЬНО)

| ЭТАП                                                 | ОПИСАНИЕ                                                                                                    | комментарий                                                                                                    |
|------------------------------------------------------|----------------------------------------------------------------------------------------------------|----------------------------------------------------------------------------------------------------|
| Подключение<br>Шлюза PROMODEM                        | <b>ТРЕБУЕТСЯ</b><br>для Сервисного ПО<br>PROMODEM GSMConfig                                                                                                    | Для удаленной настройки Модемов<br>См. ПРИЛОЖЕНИЕ: «Схема Обновления:<br>Модемов и Службы Данных<br>PROMODEM GSMService».<br>НЕ ОБЯЗАТЕЛЬНО, если не требуется<br>удаленная настройка Модемов.                                                                                                    |
| GSM-USB-AC                                           | <b>ТРЕБУЕТСЯ</b><br>для Службы Данных<br>PROMODEM GSMService                                                                                                    | <ul> <li>ЕСЛИ ВЫПОЛНЯЕТСЯ ЛЮБОЕ ИЗ УСЛОВИЙ</li> <li>требуется резервный CSD Канал связи</li> <li>выбранный тип Канала связи =         <ul> <li>«GPRS Временный: Call Back. Модем = Клиент»</li> <li>«GPRS Временный: CSD. Модем = Отвечающий»</li> </ul> </li> </ul>                                                                                                    |
| Подключение ←<br>Антенны                             | См. п. 6.2.3 "Монтаж и<br>установка: Антенны»                                                                                                    | Если Шлюз <b>ТРЕБУЕТСЯ</b><br>— как для Сервисного ПО PROMODEM                                                                                                    |
| Подключение к<br>Модему ←<br>питающего<br>напряжения | См. п. 3.1                                                                                                    | GSMConfig<br>— так и для Службы Данных PROMODEM<br>GSMService<br>, допускается использование <b>ОДНОГО</b><br><b>Шлюза</b> , если обе программы установлены<br>на одном компьютере.                                                                                                    |
| Подключение<br>Шлюза → к<br>Компьютеру               | Напрямую к СОМ-порту<br>компьютера (если есть)<br>или через Конвертер<br>PROMODEM USB-RS232-5pin<br>Подключить Шлюз к<br>компьютеру, на котором<br>будет установлено:<br>– Сервисное ПО<br>PROMODEM GSMConfig<br>И / ИЛИ<br>– Служба Данных<br>PROMODEM GSMService | <ul> <li>В этом случае, для Обновления Модемов:</li> <li>Остановите в Менеджере Служб ОС Windows ■ Службу Данных PROMODEM GSMService</li> <li>Откройте Сервисное ПО PROMODEM GSMConfig</li> <li>Выполните требуемые Обновления Модемов</li> <li>Убедитесь, что Обновления загружены во ВСЕ требуемые Модемы</li> <li>Закройте Сервисное ПО PROMODEM GSMConfig</li> <li>Закройте Сервисное ПО PROMODEM GSMConfig</li> <li>Запустите в Менеджере Служб ОС Windows ► Службу Данных PROMODEM GSMService</li> <li>Все эти манипуляции нужны для того, чтобы «отпустить» СОМ-порт подключения Шлюза в одной программе – и дать возможность подключиться по нему другой программе.</li> </ul> |

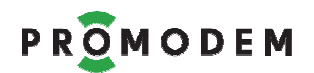

# 2.2 Установка Службы Данных PROMODEM GSMService

| ЭТАП                                     | ОПИСАНИЕ                                                                                                    | комментарий                                                                                                    |  |  |  |
|------------------------------------------|----------------------------------------------------------------------------------------------------|----------------------------------------------------------------------------------------------------|--|--|--|
|                                          | Служба Windows, которая устанавливается в Диспетчерском Центре.                                                                                          |                                                                                                    |  |  |  |
|                                          | Чаще всего Служба Данных является ТСР мостом (сервер) для стыковки<br>Диспетчерского ПО (клиент) ≒ с Устройствами, подключенными к<br>Модемам (клиенты). |                                                                                                    |  |  |  |
| Служба Данных<br>PROMODEM                | Служба Данных PROMODEM GSMService выделяет отдельные TCP (или<br>COM) порты – для доступа к каждому Устройству <mark>.</mark>                            |                                                                                                    |  |  |  |
| GSMService                               | Диспетчерское ПО <mark>для обм</mark><br>обращается к соответствуюц                                                                                      | ена данными ≒ с нужными Устройствами<br>цим ТСР (или СОМ) портам.                                                                                                    |  |  |  |
|                                          | Для <b>Модемов = Сервер</b><br>GSMService также требуется.                                                                                               | установка Службы Данных PROMODEM                                                                                                    |  |  |  |
| Скачать                                  | С сайта <u>www.promodem.ru</u>                                                                                                    | В разделе Продукты – [ваш Модем] – СКАЧАТЬ                                                                                                    |  |  |  |
| Место установки<br>Службы Данных         | Рекомендуется<br>устанавливать на одном                                                                                                    | Либо предусмотреть удаленный ТСР доступ<br>Диспетчерского ПО (клиент или сервер)<br>≒ к Службе Данных PROMODEM GSMService<br>– по статическому локальному IP, если                                                                             |  |  |  |
| GSMService                               | компьютере с<br>Диспетчерским ПО                                                                                                    | <ul> <li>по статическому публичному IP (через</li> </ul>                                                                                                    |  |  |  |
|                                          |                                                                                                    | Интернет), если они географически<br>разнесены друг от друга                                                                                                    |  |  |  |
| Запустить<br>установщик                  | Следовать инструкциям<br>установщика                                                                                                    |                                                                                                    |  |  |  |
| Если это будет                           | <ul> <li>Остановить службу Данных PROMODEM GSMService в Менеджере<br/>Служб Windows</li> </ul>                                                           |                                                                                                    |  |  |  |
| <b>Дополнительная</b><br>Служба Данных в | <ul> <li>Открыть файл в месте установки C:\Program Files (x86)\PROMODEM<br/>\PROMODEM GSMService\config</li> </ul>                                       |                                                                                                    |  |  |  |
| вашей системе                            | <ul> <li>Заменить параметр slf_id на slf_id=2000<b>3</b>00000100011</li> </ul>                                                                           |                                                                                                    |  |  |  |
|                                          | — Запустить службу Данных                                                                                                    |                                                                                                    |  |  |  |
| Системные<br>требования                  | <ul> <li>64 bit OC Windows 7 и<br/>выше</li> <li>Выход в сеть Интернет</li> </ul>                                                                        | Для Модемов, настроенных как Клиенты,<br>требуется наличие на компьютере со<br>Службой Данных PROMODEM GSMService<br>СТАТИЧЕСКОГО ПУБЛИЧНОГО IP АДРЕСА и<br>ТСР-ПОРТА – напрямую или<br>проброшенного через маршрутизатор<br>вашей организации |  |  |  |
| Удаление Службы<br>Данных                | Через Панель Управления<br>Windows – «Программы и<br>компоненты» Там же можно посмотреть номер в<br>установленной Службы Данных                          |                                                                                                    |  |  |  |
| Обновление версии<br>Службы Данных       | <ul> <li>Удалите текущую<br/>установленную версию</li> </ul>                                                                                             | <mark>Внимание!</mark><br>Не забудьте ОБНОВИТЬ настройки новой                                                                                                    |  |  |  |

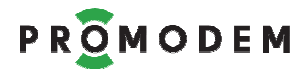

| Службы Данных           | установленной Службы Данных       | через  |
|-------------------------|-----------------------------------|--------|
| — Скачайте и установите | Сервисное ПО PROMODEM GSMConf     | ig     |
| актуальную версию с     | см. п. 4.3 «Настройки Служб (IP и | и порт |
| www.promodem.ru         | Службы Данных)»                   |        |

# 2.3 Установка Сервисного ПО PROMODEM GSMConfig

| ЭТАП                                         | ОПИСАНИЕ                                                                                                    | комментарий                                                                                                    |
|----------------------------------------------|----------------------------------------------------------------------------------------------------|----------------------------------------------------------------------------------------------------|
| внимание                                     | ВНИМАНИЕ! НЕ РЕКОМИ<br>PROMODEM GSMConfig на<br>встроенным Bluetooth мод<br>со Шлюзами и при локальни<br>ОТКЛЮЧИТЕ Bluetooth – че | ЕНДУЕТСЯ использовать Сервисное ПО<br>компьютере/ноутбуке с внешнем или<br>дулем: возможна нестабильность при работе<br>ом Обновлении Модемов по USB.<br>ерез Диспетчере Устройств Windows.                                                              |
| <b>Сервисное</b> ПО<br>PROMODEM<br>GSMConfig | <ul> <li>Формирование и Обно<br/>Службе Данных PROMOD</li> <li>Обновление Прошивки<br/>локальное)</li> </ul>                      | вление Пакетов Настроек→ в Модемах и<br>EM GSMService (удаленное или локальное)<br>Модема → в Модемах (удаленное или                                                                                                    |
| Скачать                                      | С сайта <u>www.promodem.ru</u>                                                                                                    | В разделе Продукты – [ваш Модем] – СКАЧАТЬ                                                                                                    |
|                                              | <ul> <li>OC Windows</li> </ul>                                                                                                    |                                                                                                    |
| Системные<br>требования                      | — Выход в сеть Интернет                                                                                                    | Для удаленного Обновления Модемов<br>требуется наличие на компьютере с<br>Сервисным ПО PROMODEM GSMConfig<br>СТАТИЧЕСКОГО ПУБЛИЧНОГО IP АДРЕСА и<br>ТСР-ПОРТА – напрямую или<br>проброшенного через маршрутизатор<br>вашей организации                   |
| Место установки                              | Рекомендуется<br>устанавливать на одном<br>компьютере со Службой<br>Данных PROMODEM<br>GSMService<br>Не требует инсталляции.      | Либо предусмотреть удаленный TCP доступ<br>Сервисного ПО PROMODEM GSMConfig (клиент)<br>→ к Службе Данных PROMODEM GSMService<br>– по статическому локальному IP, если<br>они находятся в одной локальной сети<br>– по статическому публичному IP (через |
|                                              | Разархивировать в папку на компьютере.                                                                                            | Интернет), если они географически<br>разнесены друг от друга                                                                                                    |

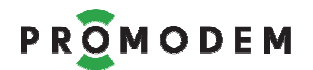

# 2.4 Установка USB драйвера для подключения Модема к компьютеру

| ЭТАП                                   | ОПИСАНИЕ                                                    | КОММЕНТАРИЙ                                                                                                   |
|----------------------------------------|-------------------------------------------------------------|----------------------------------------------------------------------------------------------------|
| STMicroelectronics<br>Virtual COM Port | Для подключения Модема к<br>порт с целью локальной наст     | компьютеру через технологический USB-mini-<br>гройки и/или обновления прошивки                                |
| Скачать                                | С сайта <u>www.promodem.ru</u>                              | В разделе Продукты – [ваш Модем] – СКАЧАТЬ                                                                    |
| Системные<br>требования                | OC Windows                                                  | ВНИМАНИЕ! После процедуры запуска установщика и распаковки драйверов,                                         |
| Место установки                        | Ha одном компьютере с<br>Сервисным ПО<br>PROMODEM GSMConfig | может понадобиться вручную указать<br>это место установки через Диспетчер<br>Устройств Windows <mark>.</mark> |

# 3 Включение Модема и подключение его к компьютеру

### 3.1 Подключение к Модему - питающего напряжения

| ЭТАП                                                                            | ОПИСАНИЕ         |             | ОПИСАНИЕ                | КОММЕНТАРИЙ                                         |
|---------------------------------------------------------------------------------|------------------|-------------|-------------------------|-----------------------------------------------------|
| Внимание! Используйте<br>обозначениями на панел                                 | тип пи<br>и Моде | тания<br>ма | и соблюдайте полярность | – в строгом соответствии с                          |
| Подайте питание на                                                              | ~                | ~           | AC 100264B / 0,15 A     |                                                     |
| Модем с обозначением                                                            |                  |             | ИЛИ                     |                                                     |
| « <b>АС</b> » в названии                                                        | +                | -           | DC 70370B / 0,15 A      | через комплектный<br>разрывной винтовой<br>клеммник |
| Подайте питание на<br><b>Модем</b> с обозначением<br>« <b>DC24</b> » в названии | +                | -           | DC 1836 B / 0,4 A       |                                                     |
| Подайте питание на<br><b>Модем</b> с обозначением<br>« <b>DC12</b> » в названии | +                | GND         | DC 918 B                | Подключение осуществляется<br>через нажимные клеммы |

Подключение к Модему со встроенным ИБП ← питающего напряжения описано в РЭ на **БП PROMODEM PS** и **ИБП PROMODEM UPS** 

# 3.2 Подключение **Модема** → к компьютеру (для локальной настройки)

| ИНТЕРФЕЙС | ОПИСАНИЕ                                                                 | комментарий                                                                         |
|-----------|--------------------------------------------------------------------------|-------------------------------------------------------------------------------------|
| USB       | Напрямую к USB интерфейсу<br>компьютера                                  | Через кабель USB-A-B-mini                                                           |
| ВНИМАНИЕ! | Перед нажатием кнопки <b>USB</b><br>извлеките из Модема<br>ОБЕ SIM-карты | для перевода его в режим<br>локального обновления<br>– см. п. 6.2.1 «microSIM карт» |

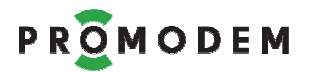

- 4 Быстрая настройка: Модемов и Службы Данных PROMODEM GSMService – через Сервисное ПО PROMODEM GSMConfig для Канала связи «Постоянный. Модем = Клиент»
- 4.1 Схема Канал связи при Быстрой настройке

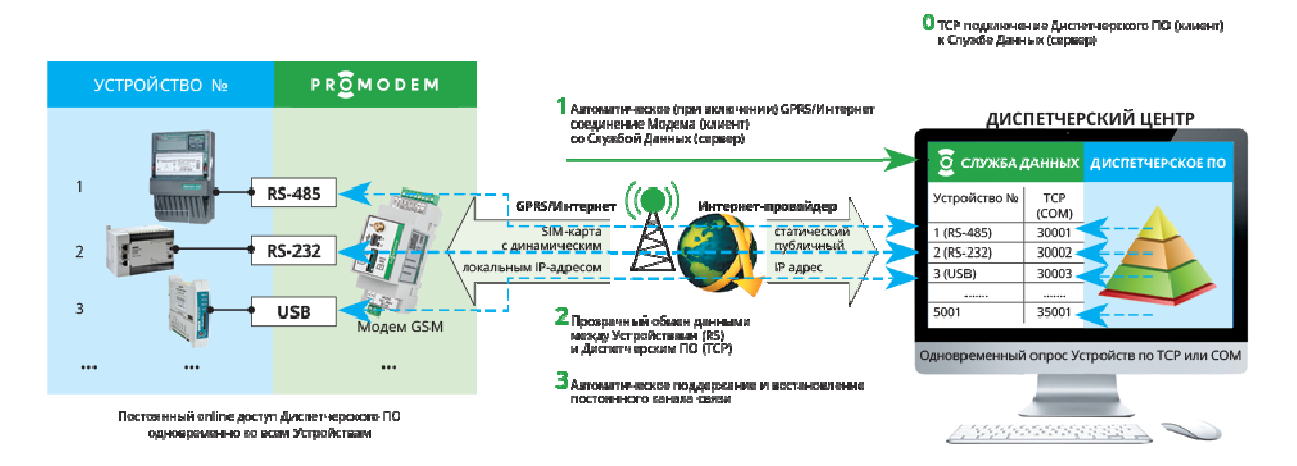

# 4.2 Настройки Канала связи (число SIM карт, вывод диагностики)

|                                   | The power cityed                                                         |  |
|-----------------------------------|--------------------------------------------------------------------------|--|
| Канал связи GPRS Пос              | тоянный Надежный. Модем = Клиент 🔹                                       |  |
| Службы Данных (СД) Дополнительная | Аварийные SMS сообщения                                                  |  |
| 🗆 СД Дополнительная               | Телефонный номер работника диспетчерской                                 |  |
| - Резервирование                  | N=1 +N=3 +                                                               |  |
| Интернет-провайдер (СД)           | N=2 + N=4 +                                                              |  |
| 🗆 Оператор GSM (Модем)            | Отправка SMS при отсутствии<br>Обязательного соединения в течение 30 мин |  |
| Модемы                            | с СД Основная с СД Дополнительная                                        |  |
| 🗌 Удаленная настройка             | □ №1 □ №2 □ №3 □ №4                                                      |  |
| Вывод диагностики в порт:         | Настройка срабатывания<br>дискретных датчиков                            |  |
| © USB                             | Отправка SMS при срабатывании □ №1 □ №3                                  |  |
| © RS                              | дискретного датчика □ №2 □ №4                                            |  |
|                                   | Текст SMS при<br>срабатывании 0 → 1                                      |  |
|                                   | Текст SMS при                                                            |  |

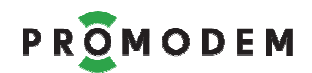

| ПАРАМЕТР                                                        | ОПИСАНИЕ                                                                                                    | КОММЕНТАРИЙ                                                                                                    |
|-----------------------------------------------------------------|----------------------------------------------------------------------------------------------------|----------------------------------------------------------------------------------------------------|
| Канал связи                                                     | <b>GPRS Постоянный. Модем = Клиент</b><br>Самый популярный режим работы<br>Модема, который, скорее всего вам<br>подойдет                                                                                                    | Описание Каналов связи<br>размещено на сайте<br><u>www.promodem.ru</u> ><br>Каналы                                                                                                    |
|                                                                 | 🗆 в Модемах будет стоять 1 SIM карта                                                                                                    |                                                                                                    |
| Резервирование:<br>Оператор GSM (Модем)<br>Основной и Резервный | ⊠ в Модемах будут стоять по 2 SIM карты                                                                                                    | Обеспечит доступ к<br>Устройствам в случае<br>проблем у Основного<br>Оператора GSM                                                                                                    |
|                                                                 | Нет = Диагностика НЕ выводится ни в<br>какой из портов Модема                                                                                                    |                                                                                                    |
| Модемы:<br>Вывод диагностики в<br>порт                          | <ul> <li>☑ Да</li> <li>④ RS (до соединения с СД)</li> <li>Выводится в основной (или единственный) RS порт Модема: только события до этапа успешного установления соединения Модема со Службой Данных PROMODEM GSMService</li> </ul> | Удобнее, чем в USB, но<br>не забудьте отключить<br>вывод в RS перед<br>установкой Модема на<br>объект, иначе в RS<br>порт вашего<br>Устройства будет<br>сыпаться<br>технологическая<br>информация при<br>каждой перезагрузке<br>Модема. |
| Прошивка                                                        | Укажите актуальную версию<br>Прошивки Модема в папке \firmware                                                                                                    | Скачайте новую<br>версию с сайта, если в<br>перепрошивке Модема<br>есть обоснованная<br>необходимость                                                                                                    |

Примечание: Подробнее – см. п. 5.1 «Настройки Канала связи»

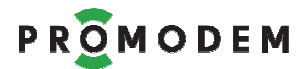

# 4.3 Настройки Служб (<mark>IP и порт Службы Данных</mark>)

| аблица Соответствия   Настр                                 | ойки Канала Связи 🛛 Н                    | астройки Служб        |                       |
|-------------------------------------------------------------|------------------------------------------|-----------------------|-----------------------|
| Подключение модемов                                         | СД Основная                              | СД Дополнительная     | Сервисное ПО          |
| ID службы                                                   | 200 02 000001 00 01 1                    | 200 03 000001 00 01 1 | 200 01 000001 00 01 1 |
| Интернет-провайдер                                          | IP 111.111.111.111                       | IP                    | IP 212. 5 .87.200     |
| Резервирование<br>Интернет-провайдер                        | IP 0.0.0.0                               | IP 0.0.0.0            | IP 212. 5 .87 200     |
| Порт подключения<br>модема                                  | 39999                                    | 39999                 | 29999                 |
| Тайм-аут по отсутствию<br>данных – GPRS                     | 🗹 3 мин.                                 | ☑ 3 мин.              |                       |
| Подключение шлюзов ———                                      |                                          |                       |                       |
| СОМ-порт<br>подключения Шлюза                               |                                          | *                     | *                     |
| Телефонный номер<br>основной                                | ÷.                                       | +                     | *                     |
| Телефонный номер<br>резервный                               | ŧ.                                       | +                     | +79269900385          |
| Подключение Диспетчерского                                  | по — — — — — — — — — — — — — — — — — — — |                       |                       |
| Тип порта                                                   | 💿 ТСР 🛛 🔘 СОМ                            | TCP OCOM              |                       |
| Роль                                                        | 🧿 Сервер 🔘 Клиен                         | т 🔘 Сервер 🔘 Клиент   |                       |
| IP-адрес Диспетчерского ПО                                  |                                          |                       |                       |
| Начальный порт                                              | 3000                                     | 0 30000               |                       |
| Протокол                                                    | Прозрачный                               | Прозрачный *          |                       |
| Открывать сокет при<br>отсутствии канала<br>связи с Модемом |                                          | 2                     |                       |
| Сохранить пакет                                             | IP 127.0.0.1                             | IP I I I I I          | 1                     |
| настроек службы данных                                      | Порт 3999                                | 8 Порт 39998          |                       |
|                                                             | Основная                                 | Пополнительная        |                       |

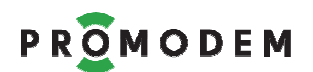

| ПАРАМЕТР                             | ОПИСАНИЕ                                                                                                    | КОММЕНТАРИЙ                                                                                                    |
|--------------------------------------|----------------------------------------------------------------------------------------------------|----------------------------------------------------------------------------------------------------|
| Интернет-провайдер                   | Укажите статический публичный IP<br>адрес в сети Интернет, по которому<br>ВСЕ Модемы будут подключатся<br>→ к Службе Данных PROMODEM<br>GSMService <b>(СД Основная)</b> | Настройте маршрутизацию в<br>своей локальной сети таким<br>образом, чтобы пробросить:<br>(для примера приведены<br>значения портов по умолчанию)<br>указанный внешний IP и порт<br>подключения Модема<br>39999 → к СД Основной<br>39999 → к СД Дополнительной<br>29999 → к Сервисному ПО<br>→ на локальный IP<br>и порт Диспетчерского ПК<br>с установленной |
| Порт подключения<br>для BCEX Модемов | Укажите внешний порт, который ваш<br>системный администратор открыл<br>для приема подключений Модемов                                                                   | СД Основнои. 39999<br>СД Дополнительной: 39999<br>Сервисным ПО: 29999                                                                                                    |

| Нажать кнопку                                    | ОБНОВИТЕ ИЗМЕНЕНИЯ в Пакете<br>Настроек Службы Данных PROMODEM<br>GSMService                                          | Укажите IP-адрес для<br>подключения Сервисного ПО<br>GSMConfig → к Службе Данных<br>PROMODEM GSMService:                            |
|--------------------------------------------------|----------------------------------------------------------------------------------------------------|----------------------------------------------------------------------------------------------------|
| Основная                                         | Служба Данных должна быть<br>запущенна                                                                                | <ul> <li>введите 127.0.0.1, если они<br/>на одном компьютере</li> <li>или укажите локальный IP,<br/>если они в одной LAN</li> </ul> |
| Нажать<br>для ВСЕХ Модемов<br>на кнопку Обновить | Обновите Пакеты Настроек<br>ВО ВСЕХ МОДЕМАХ!<br>через «Окно Настройки Модема»<br>(п. 5.3) <mark>КАЖДОГО</mark> из них | После изменения параметров<br>блока Подключение Модемов,<br>а также Телефонных номеров<br>Шлюзов                                    |

Примечание: Подробнее – см. п. 5.2 «Настройки Служб»

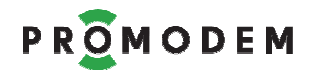

4.4 Окно Настроек Модема (ID, Имя, тел. номер, скорость и формат RS)

| Настройки Модема ID | Модема 💌                          |                              |
|---------------------|-----------------------------------|------------------------------|
| ID модема           | 221 03 000056 03                  | Ввести с этикетки Модема     |
| Имя молема          | Волоколамское ш. 75               | Кроме последних 3-х символов |
| син нодена          |                                   |                              |
| SIM                 | SIMI                              |                              |
| Телефонный номер    | +98/654321 +                      |                              |
| PIN код             |                                   |                              |
| Настройка APN       | 🛿 Автоматическая 🗸 Автоматическая |                              |
| APN                 |                                   |                              |
| User name           |                                   |                              |
| Password            |                                   |                              |
| IP                  |                                   |                              |
| Порт                | 22222                             |                              |
| Порты               | RS1 RS2                           |                              |
| Скорость            | 9600 - 9600 -                     |                              |
| Формат              | 8 • N • 1 • 8 • N • 1 •           |                              |
| Управление потоком  | None    None                      |                              |
|                     | Сохранить                         |                              |
| Обновить Файл       | GPRS USB -                        |                              |

### Открыть Окно Настроек Модема

| действие                                                       | ЗНАЧЕНИЕ                                                                                                    | КОММЕНТАРИЙ                                                                                         |
|----------------------------------------------------------------|----------------------------------------------------------------------------------------------------|----------------------------------------------------------------------------------------------------|
| Если записи о Модеме <b>еще нет</b><br>в Таблице Соответствия  | <ul> <li>Вызвать меню правой кнопкой мыши по полю вкладки «Таблица Соответствия»</li> <li>и выбрать Создать</li> </ul>                                                | После <mark>Сохранения</mark> , будет<br>создана запись о новом<br>Модеме в Таблице<br>Соответствия |
| Если запись о Модеме <b>уже есть</b><br>в Таблице Соответствия | <ul> <li>Выделить (ЛКМ) нужный<br/>Модем во вкладке<br/>«Таблица Соответствия»</li> <li>Вызвать его меню правой<br/>кнопкой мыши</li> <li>Выбрать Свойства</li> </ul> |                                                                                                    |

| ПАРАМЕТР                | ЗНАЧЕНИЕ                                                                           | КОММЕНТАРИЙ                                                                                    |
|-------------------------|------------------------------------------------------------------------------------|------------------------------------------------------------------------------------------------|
| ID Модема               | Ввести с этикетки Модема                                                           | Кроме последних 3-х символов                                                                   |
| Имя Модема              | При желании укажите                                                                | Например, адрес объекта                                                                        |
| SIM<br>Телефонный номер | Укажите номер телефона SIM карты<br>Модема:<br>+[страна][оператор][номер телефона] | Пример: +7 <b>925</b> 123 <b>45</b> 67<br>Если в Модеме 2 SIM карты,<br>указать телефоны обеих |
| Интерфейсы              | Значения параметров интерфейса:                                                    | Если в Модеме 2 Интерфейса:                                                                    |

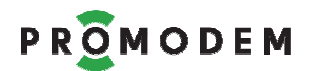

### РУКОВОДСТВО ПО ЭКСПЛУАТАЦИИ

| ПАРАМЕТР           | ЗНАЧЕНИЕ                      | КОММЕНТАРИЙ                  |
|--------------------|-------------------------------|------------------------------|
| Скорость, Формат,  | Модема и подключаемого к нему | RS-485 и RS-232 – укажите    |
| Управление потоком | Устройства – должны совпадать | параметры обоих              |
|                    |                               | подключенных к ним Устройств |

| ВНИМАНИЕ! ПРИ ИЗМЕНЕНИИ ЗНАЧЕНИЯ ЛЮБОГО ПАРАМЕТРА |          |                                                                                                    |                                                                                                    |
|---------------------------------------------------|----------|----------------------------------------------------------------------------------------------------|----------------------------------------------------------------------------------------------------|
| Сохр                                              | анить    | Для сохранения записи Модема<br>в Таблицу Соответствия<br>БЕЗ Обновления самого Модема                                                                                                    | п. 4.5 Таблица Соответствия<br>Планируете Обновить позже –<br>нажмите кнопку Сохранить                                                                                                    |
| Обновить                                          | USB<br>▼ | Обновление Модема <b>«на столе»</b><br>Формирование Пакета Настроек<br>и его отправка → в Модем,<br><b>подключенный по USB</b><br>Если кнопка не доступна, сбросьте<br>статус Модема<br>Создать<br>Удалить<br>Свойства<br>Сбросить                                                                   | <ul> <li>Указать СОМ порт, по которому подключен USB интерфейс обновляемого Модема</li> <li>ВНИМАНИЕ!</li> <li>Перед нажатием кнопки</li> <li>USB извлеките из Модема ВСЕ SIM-карты для перевода его в режим локального обновления – см. п. 6.2.1 «microSIM карт»</li> <li>После успешного локального обновления (п. 4.5.3), установите SIM-карты обратно в Модем</li> </ul> |
|                                                   |          | <ul> <li>Если при нажатии <b>USB</b> сразу возникает ошибка</li> <li>убедитесь, что ID обновляемого Модема соответствует этикетке</li> <li>передерните USB кабель в Модеме</li> <li>проверьте правильность указанного № СОМ</li> <li>убедитесь, что Bluetooth адаптер компьютера BЫКЛЮЧЕН</li> </ul> |                                                                                                    |

| ВНИМАНИЕ! | ПРИ ИЗМЕНЕН | ии следуюш | ИХ ПАРАМЕТРОВ: |  |
|-----------|-------------|------------|----------------|--|
|           |             |            |                |  |

| ΠΑΡΑΜΕΤΡ                                        | ОПИСАНИЕ                                | КОММЕНТАРИЙ                                     |
|-------------------------------------------------|-----------------------------------------|-------------------------------------------------|
| Имя Модема                                      |                                         | Нажать на кнопку<br>«Удаденно Обновить Пакет    |
| Телефонный номер                                | →ТАКЖЕ ТРЕБУЕТСЯ Обновить Службу Данных | Настроек Службы Данных»                         |
| <b>IP-адрес Модема</b><br>(если Модем = Сервер) | PROMODEM GSMService                     | при ее наличии)<br>во вкладке «Настройки Служб» |

#### АВТОМАТИЧЕСКОЕ ОБНОВЛЕНИЕ ПРОШИВКИ МОДЕМА

|                            |                        | При несоответствии версий |
|----------------------------|------------------------|---------------------------|
| Обновление                 |                        | Прошивки Модема           |
| Прошивки Модема            |                        | — в настраиваемом Модеме  |
| производится автоматически | Пакета Пастроек модема | — указанной во вкладке    |
|                            |                        | «Настройки Канала связи»  |

Примечание: Подробнее – см. п. 5.3 «Окно Настройки Модема»

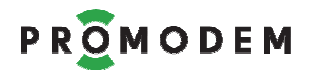

# 4.5 Таблица Соответствия (ТОЛЬКО ДЛЯ ЧТЕНИЯ)

# 4.5.1 Информация для настройки Диспетчерского ПО

| GSMConfig v01                                                                                                    |                                                                                                    |  |
|----------------------------------------------------------------------------------------------------|----------------------------------------------------------------------------------------------------|--|
| Таблица Соответствия Настройки Канала Связи Настр                                                                                                    | йки Служб                                                                                                    |  |
| Модем                                                                                                    | Подключение Диспетчерского ПО<br>через TCP порт к RS порту Модема                                                                                                    |  |
| Имя Модема SIM1<br>ID Модема SIM2                                                                                                    | RS1 RS2                                                                                                    |  |
| 2210200004503000 +9861234567                                                                                                    | 30005                                                                                                    |  |
| Волоколамское ш., 73<br>2210100005503000 +123456789                                                                                                    | 30001                                                                                                    |  |
| Волоколамское ш., 75<br>2210300005603000 Создать<br>Удалить<br>Свойства<br>Сбросить                                                                                   | 30003 30004                                                                                                    |  |
| Информация о Модеме,<br>к интерфейсам которого:<br>— RS1 (485 или 232)<br>— RS2 (232, в модемах с двойным интерфйсом)<br>← подключены Устройства (одно или несколько) | <ul> <li>ТСР (или СОМ порты) для доступа</li> <li>Диспетчерского ПО → к Устройству, подключенному к: RS1 / RS2 интерфейсу этого Модема</li> <li>в интерфейсе вашего Диспетчерского ПО, при настройке доступа к Устройствам – указывайте эти ТСР (или СОМ) порты</li> </ul>                                                                                                    |  |
| Примечание:<br>Значения параметров Модемов считываются из<br>«Окно Настройки Модема»                                                                                  | <ul> <li>Примечание:</li> <li>TCP (или COM порты)</li> <li>НЕ доступны для редактирования</li> <li>формируются автоматически, начиная с<br/>Начального порта, указанного во<br/>вкладке: «Настройки Служб:<br/>Подключение Диспетчерского ПО»</li> <li>Порт для RS2 интерфейса Модема<br/>не назначается, если таковой<br/>аппаратно отсутствует в Модеме</li> <li>Это Порты</li> <li>как для подключения Диспетчерского<br/>ПО Основного → к СД Основной</li> <li>так и для подключения Диспетчерского</li> </ul> |  |

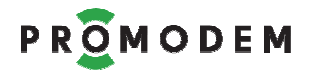

### 4.5.2 Работа с Таблицей Соответствия (меню вызывается по 🕮 ПКМ)

| Создать  | Создать запись о Модеме<br>в Таблице Соответствия                                                                                                    |                                                                                                    |
|----------|----------------------------------------------------------------------------------------------------|----------------------------------------------------------------------------------------------------|
| Удалить  | Удалить запись о Модеме<br>– из Таблицы Соответствия<br>– из Пакета Настроек Службы Данных<br>PROMODEM GSMService Основной<br>– из Пакета Настроек Службы Данных<br>PROMODEM GSMService<br>Дополнительной (при наличии) | ТСР (СОМ) порты других Модемов<br>в Таблице Соответствия при этом<br><b>НЕ смещаются</b> !                                      |
| Свойства | Открыть «Окно Настройки Модема»                                                                                                    | Для редактирования и Обновления                                                                                                 |
| Сбросить | Сбросить статус 🗨 или 🛑                                                                                                    | Принудительно сбросить статус 〇, не<br>дожидаясь истечения тайм-аута,<br>можно только удалив файл update в<br>папке /GSMConfig/ |

### ВНИМАНИЕ!

ПРИ СОЗДАНИИ / УДАЛЕНИИ / ИЗМЕНЕНИИ записи о Модеме в Таблице Соответствия

| ОБНОВИТЬ                                      | ОПИСАНИЕ                                                                                                    | КОММЕНТАРИЙ                  |
|-----------------------------------------------|----------------------------------------------------------------------------------------------------|------------------------------|
| Обновить Службу Данных<br>PROMODEM GSMService | Нажать на кнопку<br>«Удаленно Обновить Пакет<br>Настроек Службы Данных»<br>Основная (и Дополнительная<br>при ее наличии) | Во вкладке «Настройки Служб» |

### 4.5.3 Статусы процесса Обновления Модема

| СТАТУС | ОПИСАНИЕ                     | КОММЕНТАРИЙ                                                                                                    |
|--------|------------------------------|----------------------------------------------------------------------------------------------------|
|        | Обновление Модема в процессе | Присваивается после нажатия кнопки<br>«Обновить: <b>GPRS</b> или <b>USB</b> »<br>через «Окно Настройки Модема»          |
|        | Ошибка Обновления Модема     | Повторно нажмите кнопку «Обновить»<br>«Обновить: <b>GPRS</b> или <b>USB</b> »                                           |
|        | Обновление Модема успешно    | Индикация сохраняется в течение 24 часов<br>или до следующего нажатия кнопки<br>«Обновить: <b>GPRS</b> или <b>USB</b> » |
|        | Изменений не было            | Кнопка «Обновить: <b>GPRS</b> или <b>USB</b> »<br>не нажималась последние 24 часа                                       |

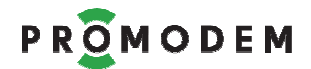

# 5 Экспертная настройка: Модемов и Службы Данных PROMODEM GSMService – через Сервисное ПО PROMODEM GSMConfig

### 5.1 Настройки Канала связи

#### ВНИМАНИЕ! ПРИ ИЗМЕНЕНИИ ЗНАЧЕНИЯ ЛЮБОГО ПАРАМЕТРА ИЗ

| ИЗ                                  | ОПИСАНИЕ                                        | комментарий                                                                                           |
|-------------------------------------|-------------------------------------------------|----------------------------------------------------------------------------------------------------|
|                                     | → Обновить Службу Данных<br>PROMODEM GSMService | см. п. 5.2.4 «Обновление Службы<br>Данных PROMODEM GSMService»                                        |
| Вкладки<br>«Настройки Канала связи» | → Обновить ВСЕ Модемы                           | Нажать для ВСЕХ Модемов<br>на кнопку Обновить<br>в «Окно Настройки Модема»<br>(п. 5.3) КАЖДОГО из них |

Примечание: постарайтесь определиться со значениями параметров вкладки «Настройки Канала связи» ДО первоначальной настройки Модемов

Примечание: значения параметров, обозначенные **черным** – скорее всего вам подойдут. Серым цветом – обозначены альтернативные значения.

#### 5.1.1 Канал связи

| ΠΑΡΑΜΕΤΡ                                                                    | ОПИСАНИЕ                                                                                                    | комментарий                                   |  |  |
|-----------------------------------------------------------------------------|----------------------------------------------------------------------------------------------------|-----------------------------------------------|--|--|
|                                                                             |                                                                                                    | см. www.promodem.ru  > Каналы                 |  |  |
|                                                                             | GPRS Постоянный Надежный. Модем = Клиент                                                                                  | Выбранный Канал связи<br>определит дальнейшую |  |  |
|                                                                             | GPRS Постоянный или Временный. Модем = Сервер                                                                             | настройку                                     |  |  |
|                                                                             | GPRS Периодический: Call Back. Модем = Клиент                                                                             | — Модемов                                     |  |  |
| Канал связи<br>Диспетчерского ПО<br>≒ с Устройствами<br>(выбрать из списка) |                                                                                                    | – и Службы Данных<br>PROMODEM GSMService      |  |  |
|                                                                             | ВНИМАНИЕ: после создания во вкладке «Таблица Соответствия» первого же Модема, тип Канала Связи изменить будет невозможно. |                                               |  |  |
|                                                                             | Для того, чтобы поменять тип Канала Связи, необходимо:                                                                    |                                               |  |  |
|                                                                             | — очистить вкладку «Таблица Соответствия», удалив все Модемы                                                              |                                               |  |  |
|                                                                             | — изменить тип Канала Связи                                                                                               |                                               |  |  |
|                                                                             | — заново создать записи о Модемах во вкладке «Таблица Соответствия»                                                       |                                               |  |  |
|                                                                             | <ul> <li>постарайтесь определиться с тиг<br/>настройки системы</li> </ul>                                                 | том Канала Связи ДО начала                    |  |  |

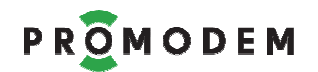

# 5.1.2 Служба Данных (СД) Дополнительная

| ПАРАМЕТР          | ЗНАЧЕНИЕ | КОММЕНТАРИЙ                                                                                                    |
|-------------------|----------|----------------------------------------------------------------------------------------------------|
| СД Дополнительная |          | Опрос Устройств ≒ двумя независимыми Диспетчерскими ПО,<br>как правило, размещенных в разных Диспетчерских Центрах:<br>Основном и Дополнительном.<br>Для каждого Диспетчерского ПО – требуется установить свою<br>Службу Данных PROMODEM GSMService |
|                   | 🗹 Есть   | ВНИМАНИЕ: для установленной в Дополнительном<br>Диспетчерском Центре Дополнительной Службы Данных<br>PROMODEM GSMService – измените ее ID                                                                                                    |
|                   |          | <ul> <li>откройте папку на компьютере, в которой установлена</li> <li>Служба Данных PROMODEM GSMService</li> </ul>                                                                                                    |
|                   |          | <ul> <li>откройте в «блокноте» файл config</li> </ul>                                                                                                    |
|                   |          | <ul> <li>измените в нем значение параметра slf_id на</li> </ul>                                                                                                    |
|                   |          | slf_id=2000 <b>3</b> 00000100011                                                                                                    |
|                   |          | — сохраните файл <b>config</b>                                                                                                    |
|                   | 🗆 Нет    | Опрос Устройств одним Диспетчерским ПО                                                                                                    |

## 5.1.3 Резервирование

| ΠΑΡΑΜΕΤΡ                                  | ЗНАЧЕНИЕ | КОММЕНТАРИЙ                                                                                                    |
|-------------------------------------------|----------|----------------------------------------------------------------------------------------------------|
| Интернет-<br>провайдер<br>(Служба Данных) | ⊠ Есть   | <ul> <li>Выход в Интернет и статический публичный IP</li> <li>Диспетчерскому Центру предоставляют</li> <li>ДВА Интернет провайдера: основной и резервный: <ul> <li>Модем автоматически устанавливает соединение с резервным IP адресом Диспетчерского центра при невозможности установить соединение с основным</li> <li>Возможные причины: разрывы у основного Интернетпровайдера, закончились деньги на счете</li> <li>При восстановлении работоспособности основного Интернетпровайдера – Модем возвращается на него (при любой перезагрузке Модем сначала пытается установить соединение по основному IP-адресу)</li> </ul> </li> </ul> |
|                                           | 🗆 Нет    | Выход в Интернет и статический публичный IP<br>Диспетчерскому Центру предоставляет<br>ОДИН Интернет провайдер                                                                                                    |
| Оператор GSM<br>(Модем)                   | ⊠ Есть   | <ul> <li>В Модемах устанавливаются ДВЕ SIM карты:</li> <li>Модем автоматически переключается на SIM-карту резервного Оператора GSM – при невозможности зарегистрироваться в сети GSM основного</li> <li>Возможные причины: закончились деньги, ухудшилась радиообстановка, Модем не может получить IP адрес</li> <li>Модем переключается обратно на основного GSM оператора по тайм-ауту на отсутствие данных</li> </ul>                                                                                                    |
|                                           | 🗆 Нет    | В Модеме установлена ОДНА SIM карта                                                                                                    |

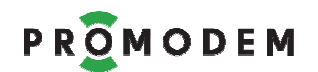

# 5.1.4 Модемы

| ПАРАМЕТР                                                                        | ЗНАЧЕНИЕ                       | КОММЕНТАРИЙ                                                                                                    |  |
|---------------------------------------------------------------------------------|--------------------------------|----------------------------------------------------------------------------------------------------|--|
|                                                                                 | 🗹 Да                           | В Модемах можно удаленно (из Диспетчерского Центра)<br>Обновлять: Пакет Настроек и Прошивку Модема.<br>Внимание! Для удаленного Обновления Модемов<br>требуется наличие Шлюза в Диспетчерском Центре<br>См. ПРИЛОЖЕНИЕ: «Схема Обновления: Модемов и<br>Службы Данных PROMODEM GSMService»                                                                                                    |  |
| Удаленная<br>настройка                                                          | □ Нет                          | <ul> <li>Для Обновления – Модем потребуется подключить по USB</li> <li>– «на столе» → к компьютеру Диспетчерского Центра, на котором установлено Сервисное ПО PROMODEM GSMConfig См. ПРИЛОЖЕНИЕ: «Схема Обновления: Модемов и Службы Данных PROMODEM GSMService»</li> <li>– «на объекте» → аналогично. См. п. 1.1.4 «Дальнейшая локальная настройка Модемов на объектах»</li> </ul>                                                                                                    |  |
|                                                                                 | В порт N<br>Наблюдайте         | Лодема выводятся этапы установления соединения.<br>их в любом COM-терминале (например, Hercules)                                                                                                    |  |
|                                                                                 | 🗆 Нет                          | Диагностика НЕ выводится ни в какой из портов Модема                                                                                                    |  |
| Вывод диагностики<br>в порт                                                     | o USB                          | Выводится в USB порт, но при каждой перезагрузке<br>Модема требуется вручную CLOSE порт в терминале,<br>отсоединять USB-кабель от Модема и опять OPEN порт.<br>Не удобно, не советуем. Лучше выводить в RS-порт.                                                                                                    |  |
|                                                                                 | ○ RS                           | Выводится в основной (или единственный) RS порт<br>Модема: все события, включая размеры пакетов RxD与TxD<br>Удобнее, чем в USB, но не забудьте отключить вывод в RS<br>перед установкой Модема на объект, иначе в RS порт<br>вашего Устройства будет сыпаться технологическая<br>информация вперемешку с пользовательскими данными.                                                                                                    |  |
|                                                                                 | <b>⊙</b> RS (до<br>соед. с СД) | Выводится в основной (или единственный) RS порт<br>Модема: только события до этапа успешного<br>установления соединения Модема со Службой Данных.<br>Удобнее, чем в USB, но не забудьте отключить вывод в RS<br>перед установкой Модема на объект, иначе в RS порт<br>вашего Устройства будет сыпаться технологическая<br>информация при каждой перезагрузке Модема.<br>При установленном Канале Связи, технологическая<br>информация НЕ выводится – только чистые<br>пользовательские данные. |  |
| Перезагружать<br>Модем, если нет<br>подключения от СД<br>в течение <u></u> мин. | от 1 до 255<br>минут           | Защитный параметр, актуален для Канала Связи<br><b>GPRS Постоянный или Временный. Модем = Сервер</b><br>Модем (Сервер) автоматически перезагружается, если в<br>течение заданного времени к нему нет подключений от<br>Службы Данных PROMODEM GSMService (Клиент)                                                                                                    |  |

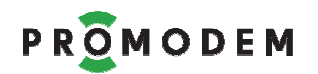

| ΠΑΡΑΜΕΤΡ          | ЗНАЧЕНИЕ         | КОММЕНТАРИЙ                                                                                                    |
|-------------------|------------------|----------------------------------------------------------------------------------------------------|
|                   |                  | GPRS Временный. Call Back. Модем = Клиент                                                                                                    |
|                   |                  | Модем (Клиент) автоматически перезагружается, если в<br>течение заданного времени к нему нет звонков (Call) от<br>Шлюза Службы Данных PROMODEM GSMService (Сервер)                       |
| Прошивка Ук<br>ме |                  | <ul> <li>Укажите актуальную версию Прошивки Модема в папке<br/>\firmware</li> </ul>                                                                                                    |
|                   | Указать<br>место | <ul> <li>При Обновлении Пакета Настроек – в Модем будет<br/>автоматически загружена выбранная версия Прошивки<br/>Модема – при несовпадении с ее текущей версией в<br/>Модеме</li> </ul> |
|                   |                  | <ul> <li>Скачайте Прошивку Модема с сайта, если в прошивке</li> <li>Модема есть обоснованная необходимость</li> </ul>                                                                    |

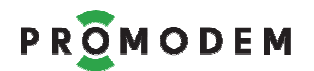

# 5.1.5 Аварийные SMS сообщения

| ПАРАМЕТР                                                                   | ЗНАЧЕНИЕ                                       | КОММЕНТАРИЙ                                                                                                    |  |  |  |
|----------------------------------------------------------------------------|------------------------------------------------|----------------------------------------------------------------------------------------------------|--|--|--|
| НЕ ЗАПОЛНЯЙТЕ, если НЕ требуется                                           |                                                |                                                                                                    |  |  |  |
| — подключение к Мо                                                         | — подключение к Модему 🗲 Датчиков сигнализации |                                                                                                    |  |  |  |
| — получение SMS о пр                                                       | облемах соединения                             | Модема → со Службой Данных PROMODEM GSMService                                                                                                    |  |  |  |
| Телефонный номер<br>работника<br>диспетчерской                             | №1 +<br>№2 +<br>№3 +<br>№4 +                   | Для приема аварийных SMS (TXT) сообщений.<br>Формат номера:<br>+[код страны][код оператора][номер телефона]<br>Пример: +7 <b>925</b> 123 <b>45</b> 67                     |  |  |  |
|                                                                            |                                                | Аварией считается отсутствие соединения по вине<br>Модема – не получил IP от Оператора GSM.                                                                               |  |  |  |
| Отправка SMS при<br>отсутствии<br>обязательного<br>соединения в<br>течение | <u><b>30</b></u> мин                           | Если Модем получил IP от Оператора GSM (вышел в<br>Интернет), но не может соединиться со Службой<br>Данных PROMODEM GSMService – это НЕ считается<br>Аварийным событием.  |  |  |  |
|                                                                            |                                                | Значение этого параметра НЕ МОЖЕТ БЫТЬ меньше «Тайм-аута на отсутствие данных GPRS»                                                                                       |  |  |  |
| с СД основной<br>с СД дополнительной                                       | □ №1, □ №2<br>□ №3, □ №4                       | Отдельно указываются номера телефонов для<br>Службы Данных PROMODEM GSMService: Основной<br>и Дополнительной – чтобы диспетчеру<br>НЕ приходили Аварийные SMS по чужой СД |  |  |  |
| Настройка                                                                  | 0→1                                            | Выбор события, которое интерпретируется как                                                                                                    |  |  |  |
| срабатывания                                                               | 1→0                                            | «срабатывание» и приводит к отправке Модемом<br>Аварийного SMS сообщения: переход состояния                                                                               |  |  |  |
| дискретных<br>датчиков                                                     | 0≒1                                            | Датчика сигнализации из «0» → «1» или обратно,<br>либо любой факт перехода                                                                                                |  |  |  |
| Отправка SMS при<br>срабатывании<br>дискретных<br>Датчиков                 | □ №1, □ №2<br>□ №3, □ №4                       | Телефонные номера работников диспетчерской, на<br>которые будут приходить Аварийные SMS<br>сообщения о «срабатывании» дискретных Датчиков                                 |  |  |  |
| Текст SMS при<br>срабатывании 0→1                                          | Срабатывание<br>0→1                            | Формат сообщения:                                                                                                    |  |  |  |
|                                                                            |                                                | <ul> <li>– имя модема (как правило, адрес) – автоматически</li> <li>– ID Модема – автоматически</li> </ul>                                                                |  |  |  |
| срабатывании 1→0                                                           | срабатывание<br>1→0                            | <ul> <li>Текст SMS при срабатывании (пользовательский)</li> </ul>                                                                                                    |  |  |  |

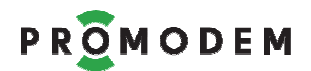

# 5.2 Настройки Служб

# ВНИМАНИЕ<mark>!</mark> ПРИ ИЗМЕНЕНИИ ЗНАЧЕНИЯ ЛЮБОГО ПАРАМЕТРА

| ΠΑΡΑΜΕΤΡ | ОПИСАНИЕ                 | КОММЕНТАРИЙ                 |
|----------|--------------------------|-----------------------------|
|          |                          | Нажать на кнопку            |
| ЛЮБОЙ    | → Обновить Службу Данных | «Удаленно Обновить Пакет    |
|          | PROMODEM GSMService      | Настроек Службы Данных»     |
|          |                          | Основная или Дополнительная |

### ВНИМАНИЕ! ПРИ ИЗМЕНЕНИИ СЛЕДУЮЩИХ ПАРАМЕТРОВ:

| ΠΑΡΑΜΕΤΡ                                                                            | ОПИСАНИЕ                                 | комментарий                                                                                           |
|-------------------------------------------------------------------------------------|------------------------------------------|----------------------------------------------------------------------------------------------------|
| Любой параметр блока<br>Подключение Модемов, а<br>также Телефонные номера<br>Шлюзов | → <mark>Обновить также ВСЕ Модемы</mark> | Нажать для ВСЕХ Модемов<br>на кнопку Обновить<br>в «Окно Настройки Модема»<br>(п. 5.3) КАЖДОГО из них |

#### ПРИМЕЧАНИЕ:

| ПАРАМЕТРЫ                                                                 | ОПИСАНИЕ                                                    | комментарий                                                                                                    |
|---------------------------------------------------------------------------|-------------------------------------------------------------|----------------------------------------------------------------------------------------------------|
| Обязательные<br>параметры выделены<br>красным                             |                                                             | Если для них на момент попытки<br>Обновления не указаны обязательные<br>ненулевые значения, программа выдаст<br>ошибку                                                                                |
| ВСЕ параметры в<br>столбце<br>«СД Дополнительная»<br><b>заблокированы</b> | если во вкладке<br>«Настройки Канала связи»<br>(см. п. 5.1) | отключена 🗆 СД Дополнительная                                                                                                    |
| ВСЕ Параметры в<br>столбце «Сервисное<br>ПО» <b>заблокированы</b>         |                                                             | для Модемов<br>отключена 🗆 Удаленная настройка                                                                                                    |
| ВСЕ Параметры<br>Шлюза<br>Службы Данных –<br><b>заблокированы</b>         |                                                             | <ul> <li>выбранный Канал связи НЕ является<br/>«GPRS Периодический Call Back. Модем<br/>= Клиент»</li> <li>ИЛИ не является «CSD»</li> <li>ЛИБО отключено «Резервирование:<br/>П Канал CSD»</li> </ul> |

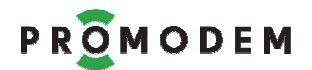

## 5.2.1 Подключение Модемов

| Парамотр                                | Значение и Комментарий                                                                                                    |                              |                                                                                           |  |
|-----------------------------------------|----------------------------------------------------------------------------------------------------|------------------------------|-------------------------------------------------------------------------------------------|--|
| Параметр                                | СД основная                                                                                                    | СД дополнительная            | Сервисное ПО                                                                              |  |
| ID службы                               | 200 <b>02</b> 000001 00<br>SS N                                                                                                    | 200 <b>03</b> 000001 00 SS N | 202 <b>00</b> 000001 00 SS N                                                              |  |
|                                         | Фиксированный, доо                                                                                                    | ступен только для чтени      | я                                                                                         |  |
|                                         | IP                                                                                                    | IP                           | IP                                                                                        |  |
|                                         | <ul> <li>Статический публичный IP адрес для подключения</li> <li>Модемов → к Службам Данных PROMODEM GSMService<br/>для стыковки Устройств ♀ с Диспетчерским ПО Основным<br/>(и Дополнительным – при наличии)</li> <li>Модемов → к Сервисному ПО PROMODEM GSMConfig<br/>для Обновления Пакета Настройки и Прошивки Модема</li> </ul>                                                                            |                              |                                                                                           |  |
| Интернет провайдер                      | <ul> <li>Если Модем стучится на IP</li> <li>«настоящий» (но не ваш), который вбит в поле «Основной<br/>этот чужой сервер отобьет Модем, и он сразу же перекл<br/>на «Резервный IP»</li> <li>«ненастоящий» (типа 111.111.111.111), который вбит<br/>«Основной IP», то отбивать Модем некому и он будет<br/>ждать тайм-аут модуля = 75 с, и только после этого поп<br/>переключиться на «Резервный IP»</li> </ul> |                              |                                                                                           |  |
|                                         | Примечание: для типа Канала Связи «Модем = Сервер» IP адреса<br>Служб Данных не имеют смысла и не отображаются.<br>На компьютере со Службой данных не нужен статический<br>публичный IP, достаточно выхода в сеть Интернет.                                                                                                    |                              |                                                                                           |  |
|                                         | IP                                                                                                    | IP                           | IP                                                                                        |  |
| Интернет провайдер<br>резервный         | Резервный Интернет провайдер в Диспетчерском Центре.<br>Параметр <b>заблокирован</b> при снятом флаге П «Резервирование<br>Интернет-провайдер (СД)» во вкладке «Настройки Канала связи<br>(п. 5.1).<br>Не является Обязательным, т.к. может быть в СД и не быть в СДД                                                                                                    |                              |                                                                                           |  |
| Порт подключения                        | 39999                                                                                                    | 39999                        | 29999                                                                                     |  |
| для ВСЕХ Модемов                        | Настраиваемый пор                                                                                                    | т для подключения ВСЕ        | К Модемов                                                                                 |  |
|                                         | ⊠ Есть <u>3</u> мин                                                                                                    | ⊠ Есть <u>3</u> мин          | -                                                                                         |  |
| Тайм-аут по отсутствию<br>данных – GPRS | Время отсутствия данных, через которое производится п<br>целостности Канала связи (ping), и если проверка не п<br>Модем пытается автоматически переподключиться к<br>Данных. Пришедший PING-ответ сбрасывает «Тайм<br>отсутствию данных» в 0                                                                                                    |                              | роизводится проверка<br>роверка не пройдена,<br>цключиться к Службе<br>ывает «Тайм-аут по |  |

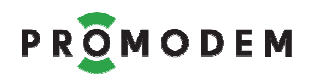

| Парамотр                                                                           | Значение и <mark>Комментарий</mark>                                                                                                    |                   |              |
|------------------------------------------------------------------------------------|----------------------------------------------------------------------------------------------------|-------------------|--------------|
| параметр                                                                           | СД основная                                                                                                    | СД дополнительная | Сервисное ПО |
| Тайм-аут на отсутствие                                                             | 10 секунд                                                                                                    | 10 секунд         | -            |
| данных между<br>– Интерфейсом Модема<br>– и Службой Данных (СД),<br>после которого | <ul> <li>Если RS-интерфейс Модема занят приемом данных от одной<br/>Службы Данных (СД), то запросы от другой СД будут Модемом<br/>игнорироваться</li> </ul>                                   |                   |              |
| допускается прием<br>данных Интерфейсом<br>Модема от другой СД                     | <ul> <li>На один и тот же RS-интерфейс Модема Служба Данных<br/>PROMODEM GSMService сможет подать запрос только при<br/>условии отсутствия данных от другой СД в течение 10 секунд</li> </ul> |                   |              |

### 5.2.2 Подключение Шлюзов (параметры обязательны, если доступны)

| Парамотр                               |                                                                                                    |                   |              |
|----------------------------------------|----------------------------------------------------------------------------------------------------|-------------------|--------------|
| Параметр                               | СД основная                                                                                                    | СД дополнительная | Сервисное ПО |
| СОМ-порт                               |                                                                                                    | ▼                 | ▼            |
| Шлюза                                  | Для СД: Основной и Дополнительной – номер СОМ-порта вводится вручную.<br>Для Сервисного ПО (GSMConfig) номер СОМ-порта выбирается из списка.                                                |                   |              |
| Телефонный<br>номер Шлюза<br>основной  | +                                                                                                    | +                 | +            |
|                                        | +                                                                                                    | +                 | +            |
| Телефонный<br>номер Шлюза<br>резервный | Укажите Телефонный номер резервный, если в Шлюзе используется<br>вторая SIM карта.<br>Формат номера: +[код страны][код оператора][номер телефона]<br>Пример: +7 <b>925</b> 123 <b>45</b> 67 |                   |              |
| PIN-код                                | Внимание! PIN-код для SIM карт Шлюза должен быть отключен:<br>установите SIM карту в сотовый телефон и отключите через меню телефона                                                        |                   |              |

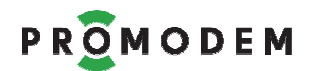

## 5.2.3 Подключение Диспетчерского ПО

| Парамотр       | Значение и <mark>Комментарий</mark>                                                                                                    |                                                              |                                       |  |
|----------------|----------------------------------------------------------------------------------------------------|--------------------------------------------------------------|---------------------------------------|--|
| Параметр       | СД основная                                                                                                    | СД дополнительная                                            | Сервисное ПО                          |  |
|                | ТСР или СОМ                                                                                                    | ТСР или СОМ                                                  |                                       |  |
|                | Чаще всего Служба Данных PROMODEM GSMService является TCP мостом (сервер) для стыковки:                                                                                                    |                                                              |                                       |  |
| Тип порта      | <ul> <li>– Диспетчерского ПО (клиент, но допускается Сервер)</li> <li>⇒ с Устройствами, подключенными к Модемам (клиент но допускается Сервер).</li> <li>Служба Данных PROMODEM GSMService выделяет ОТДЕЛЬНЫЕ ТСР (или СОМ) порты – для доступа Диспетчерского ПО ≒ к КАЖДОМУ Устройству.</li> <li>Диспетчерское ПО для обмена данными ≒ с нужными Устройствами обращается к соответствующим ТСР (или СОМ) портам.</li> <li>Укажите тип портов, по которым ваше Диспетчерское ПО будет обращаться к Устройствам. ТСР более предпочтителен.</li> <li>При выборе СОМ порта, предварительно создайте пары виртуальных СОМпортов сторонней программой, например, сотосот.</li> <li>После обновления настроек Службы Данных PROMODEM GSMService в части появления новых СОМ-портов для подключения Диспетчерского ПО, может понадобиться перезапуск Службы Данных PROMODEM GSMService в GSMService через Менелжер Служб Windows.</li> </ul> |                                                              |                                       |  |
|                | Сервер или Клиент                                                                                                    | Сервер или Клиент                                            |                                       |  |
| Роль (для ТСР) | Роль Службы Данных PROMODEM GSMService по отношению к Диспетчерскому ПО:<br>– Сервер: Диспетчерское ПО подключается к СД, которая «слушает» порты<br>– Клиент: СД подключается к Диспетчерскому ПО, которое «слушает» порты                                                                                                    |                                                              |                                       |  |
|                |                                                                                                    |                                                              |                                       |  |
| ІР адрес       | IP адрес Диспетчерс<br>Службы Данных PRO                                                                                                    | кого ПО (Сервер) для подключе<br>MODEM GSMService, если роль | ения к нему со стороны<br>СД = Клиент |  |
|                | 30000 (для TCP)<br>1 (для COM)                                                                                                    | настройка зеркалируется<br>аналогично СД Основной            |                                       |  |
| Начальный порт | Укажите порт, с которого начнут назначаться TCP (или COM) порты –<br>для доступа Диспетчерского ПО ≒ к Устройствам. Порты назначаются<br>автоматически, по порядку, по мере настройки Модемов.<br>Назначенные порты не доступны для редактирования.<br>Для того, чтобы новое значение вступило в силу, Таблица Соответствия<br>должна быть пустой. Измените значение параметра и перезапустите<br>Сервисное ПО PROMODEM GSMConfig, чтобы изменения вступили в силу.                                                                                                    |                                                              |                                       |  |
|                | Прозрачный 🔻 Прозрачный 🔻                                                                                                    |                                                              |                                       |  |
| Протокол       | Протокол обмена данными между Диспетчерским ПО<br>≒ и Службой Ланных PROMODEM GSMService                                                                                                    |                                                              |                                       |  |
|                |                                                                                                    |                                                              |                                       |  |

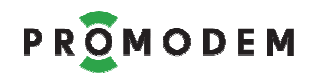

| <b>D</b> omoscom                                               | Значение и Комментарий                                                                                                    |                                                                                                    |                                                                                                    |  |
|----------------------------------------------------------------|----------------------------------------------------------------------------------------------------|----------------------------------------------------------------------------------------------------|----------------------------------------------------------------------------------------------------|--|
| параметр                                                       | СД основная                                                                                                    | СД дополнительная                                                                                                    | Сервисное ПО                                                                                                    |  |
|                                                                | ⊠ Да                                                                                                    | ⊠ Да                                                                                                    |                                                                                                    |  |
|                                                                | 🗆 Нет                                                                                                    | 🗆 Нет                                                                                                    |                                                                                                    |  |
|                                                                | GPRS Постоянный                                                                                                    | Надежный. Модем = Клиент                                                                                                    |                                                                                                    |  |
|                                                                | <ul> <li>— ☑ = Диспетчерск<br/>«НЕ понимает» в</li> </ul>                                                                                                    | ое ПО обращается к Устройств<br>чем проблема – с Каналом или                                                                                                    | у и если нет ответа, то<br>с Устройством                                                                                                    |  |
|                                                                | <ul> <li></li></ul>                                                                                                    |                                                                                                    |                                                                                                    |  |
|                                                                | GPRS Постоянный і                                                                                                    | или Временный. Модем = Сер                                                                                                    | вер                                                                                                    |  |
| Открывать сокет<br>при отсутствии<br>Канала связи с<br>Модемом | — ☑ = СД всегда (если запущена) пытается подключиться к Модему.<br>СД держит канал связи с Модемом независимо от того, есть ли<br>подключение со стороны Диспетчерского ПО или нет. Освобождать<br>Модем для возможности подключения со стороны другой СД надо<br>вручную – через остановку СД в Менеджере Служб Windows |                                                                                                    |                                                                                                    |  |
|                                                                | <ul> <li></li></ul>                                                                                                    | ных PROMODEM GSMService пы<br>при наличии подключения Д<br>ветствующему RS-порту этого<br>етствия (ТОЛЬКО ДЛЯ ЧТЕН<br>Config. Служба Данных коррек<br>ключении Диспетчерского ПО с  | тается подключиться к<br>циспетчерского ПО – к<br>Модема во вкладке<br>ИЯ)» Сервисного ПО<br>тно разрывает канал с<br>от этого ТСР-порта.     |  |
|                                                                | GPRS Периодический: Call Back. Модем = Клиент                                                                                                    |                                                                                                    |                                                                                                    |  |
|                                                                | <ul> <li>СД пытается позн<br/>подключения Дин<br/>порту этого Мод<br/>ЧТЕНИЯ)» Сервин<br/>корректно разры<br/>после звонка Сан<br/>порта.</li> </ul>                                                                                                    | вонить через Шлюз на Модем<br>спетчерского ПО– к ТСР-порту,<br>ема во вкладке «Таблица Соо<br>сного ПО PROMODEM GSMC<br>вает канал с Модемом, которы<br>l, при отключении Диспетчер | ТОЛЬКО при наличии<br>соответствующему RS-<br>тветствия (ТОЛЬКО ДЛЯ<br>onfig. Служба Данных<br>ый подключился к ней<br>ского ПО от этого TCP- |  |

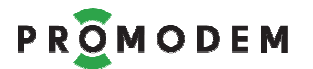

#### 5.2.4 Обновление Службы Данных PROMODEM GSMService

|                   | IP <u>127.0.0.1</u> | IP             |  |
|-------------------|---------------------|----------------|--|
| Удаленно обновить | Порт 39998          | Порт 39998     |  |
| пакет настроек Сд | Основная            | Дополнительная |  |

По нажатию кнопки производится попытка Обновления Пакета Настроек соответствующей Службы Данных PROMODEM GSMService → по указанному IP-адресу.

Служба Данных PROMODEM GSMService (СД Основная и СД Дополнительная) принимает подключения Сервисного ПО на порту 39998 – для загрузки файла Пакета Настроек.

Значение этого порта можно поменять в текстовом файле конфигурации.

ВНИМАНИЕ! Может понадобиться ручная настройка «правила» (разрешить подключения) для Программы «Служба Данных» в Брандмауэре Windows (укажите ехе файл службы в папке ее установки).

ВНИМАНИЕ! Обновление Пакета Настроек Службы Данных PROMODEM GSMService – приводит к закрытию всех текущих сокетов!

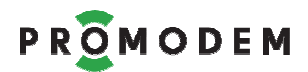

# 5.3 Окно Настройки Модема

### ВНИМАНИЕ! ПРИ ИЗМЕНЕНИИ ЗНАЧЕНИЯ ЛЮБОГО ПАРАМЕТРА

| ΠΑΡΑΜΕΤΡ | ОПИСАНИЕ                                                          | комментарий                                                                                                    |
|----------|-------------------------------------------------------------------|----------------------------------------------------------------------------------------------------|
| ЛЮБОЙ    | → Нажать <mark>в ЭТОМ окне</mark><br>кнопку <mark>Обновить</mark> | Для сохранения записи Модема<br>в Таблицу Соответствия<br>БЕЗ Обновления самого Модема<br>(планируете провести позже) –<br>нажмите кнопку Сохранить |

#### ВНИМАНИЕ! ПРИ ИЗМЕНЕНИИ СЛЕДУЮЩИХ ПАРАМЕТРОВ:

| ΠΑΡΑΜΕΤΡ         | ОПИСАНИЕ                                        | КОММЕНТАРИЙ                                  |
|------------------|-------------------------------------------------|----------------------------------------------|
| Имя Модема       |                                                 | Нажать на кнопку<br>«Удаденно Обновить Пакет |
| Телефонный номер | → Обновить Службу Данных<br>PROMODEM GSMService | Настроек Службы Данных»                      |
| IP-адрес Модема  |                                                 | при ее наличии)                              |

#### ПРИМЕЧАНИЕ:

| ПАРАМЕТРЫ                                     | ОПИСАНИЕ | КОММЕНТАРИЙ                                                                                                    |
|-----------------------------------------------|----------|----------------------------------------------------------------------------------------------------|
| Обязательные<br>параметры выделены<br>красным |          | Если для них на момент попытки<br>Обновления не указаны обязательные<br>ненулевые значения, программа выдаст<br>ошибку |

### 5.3.1 Открытие Окна Настройки Модема (для каждого Модема – свое)

| действие                                                       | ЗНАЧЕНИЕ                                                                                                    | КОММЕНТАРИЙ                                                                                         |
|----------------------------------------------------------------|----------------------------------------------------------------------------------------------------|----------------------------------------------------------------------------------------------------|
| Если записи о Модеме <b>еще нет</b><br>в Таблице Соответствия  | <ul> <li>Вызвать меню правой кнопкой мыши по полю вкладки «Таблица Соответствия»</li> <li>и выбрать Создать</li> </ul>                                                | После <mark>Сохранения</mark> , будет<br>создана запись о новом<br>Модеме в Таблице<br>Соответствия |
| Если запись о Модеме <b>уже есть</b><br>в Таблице Соответствия | <ul> <li>Выделить (ЛКМ) нужный<br/>Модем во вкладке<br/>«Таблица Соответствия»</li> <li>Вызвать его меню правой<br/>кнопкой мыши</li> <li>Выбрать Свойства</li> </ul> |                                                                                                    |

### 5.3.2 ID и Имя Модема

| ПАРАМЕТР   | ЗНАЧЕНИЕ                       | комментарий                                                                         |
|------------|--------------------------------|-------------------------------------------------------------------------------------|
| ID Модема  | Ввести с этикетки Модема       | Кроме последних 3-х символов                                                        |
| Имя Модема | Пользовательское Имя<br>Модема | Как правило, задается в виде<br>адреса установки Модема,<br>ограничение – 20 знаков |

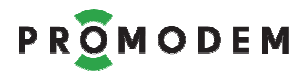

## 5.3.3 SIM (1 и 2)

ВНИМАНИЕ! Параметры SIM2 заблокированы, если отключено

🗆 «Резервирование: Оператор GSM (Модем)» во вкладке «Настройки Канала связи»

| ΠΑΡΑΜΕΤΡ         | ЗНАЧЕНИЕ                                                                      | КОММЕНТАРИЙ                                                                                                    |
|------------------|-------------------------------------------------------------------------------|----------------------------------------------------------------------------------------------------|
| Телефонный номер | +                                                                             | Формат номера:<br>+[код страны][код оператора][номер телефона]<br>Пример: +7 <b>925</b> 123 <b>45</b> 67                                                                                                    |
|                  | ⊠ Есть                                                                        | Если нет необходимости, не<br>используйте PIN-код.<br>Включение/выключение и залание                                                                                                    |
| РIN код          | 🗆 Нет                                                                         | значения PIN-кода для самой SIM-<br>карты – производится через меню<br>мобильного телефона.                                                                                                    |
| Настройка АРМ    | 🗹 Автоматическая                                                              | Настройка Идентификатора сети                                                                                                    |
| пастройка АРМ    | 🗆 Ручная                                                                      | (Access Point Name, имя точки                                                                                                    |
| APN              |                                                                               | доступа), а также User name и<br>Password – заблокированы при                                                                                                    |
| User name        |                                                                               | ☑ Автоматической Настроике APN. Модем распознает SIM карты:                                                                                                    |
| Password         | Ручная Настройка<br><mark>Обязательны</mark> при ручной<br>настройке          | MTS, Megafon, Beeline.<br>Если в Модеме используется SIM со<br><b>статическим IP, ОБЯЗАТЕЛЬНО</b><br>выберите <b>ручную настройку APN</b> и<br>введите значения, предоставленные<br>вам Оператором GSM. Например,<br><b>MTC</b> = staticip.msk, mts, mts<br><b>Meraфон</b> = fixedip.msk, gdata, gdata |
| IP               | <br>Обязательно<br>, если Модем = Сервер                                      | IP адрес Модема (Сервер):<br>– основной (SIM1)<br>– и резервный (SIM2)                                                                                                    |
| Порт             | <u>22222</u><br>чтобы не путаться,<br>сделайте одинаковым<br>для всех Модемов | , с которым ← устанавливает соединение<br>Служба Данных PROMODEM GSMService<br>(Клиент).<br>Роль Модема определяется типом<br>выбранного Канала связи во вкладке<br>«Настройки Канала связи».<br><b>Заблокировано</b> , если роль Модема                                                               |

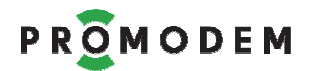

# 5.3.4 Интерфейсы (RS1 и RS2)

ВНИМАНИЕ! Параметры RS2 заблокированы при его аппаратном отсутствии в Модеме (информация берется из ID Модема)

| ΠΑΡΑΜΕΤΡ           | (в | ЗНАЧЕНИЕ<br>УМОЛЧАН<br>ыбрать из с | : ПО<br>ИЮ<br>:писка) | КОММЕНТАРИЙ                                                |
|--------------------|----|------------------------------------|-----------------------|------------------------------------------------------------|
| Скорость           |    |                                    | 9600 ▼                | Значения параметров                                        |
| Формат             | 8  | N▼                                 | 1▼                    | интерфейса: Модема и                                       |
| Управление потоком |    |                                    | None ▼                | Подключаемого ← к нему<br>Устройства – должны<br>совпадать |

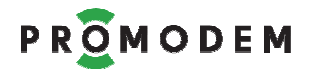

## 5.3.5 Сохранить и Обновить

| Сохранить Запись Модема в Таблицу<br>Соответствия |          | п. 4.5 Таблица Соответствия                                                                                                    |                                                                                                    |
|---------------------------------------------------|----------|----------------------------------------------------------------------------------------------------|----------------------------------------------------------------------------------------------------|
|                                                   | Файл     | <ul> <li>Формирование Пакета<br/>Настроек Модема</li> <li>и его сохранение в папке<br/>GSMConfig\modem</li> </ul>                                                                                   | Для последующей<br>локальной загрузки → в<br>Модем через Сервисное ПО<br>PROMODEM GSMConfig<br>См. ПРИЛОЖЕНИЕ: «Схема<br>Обновления: Модемов и<br>Службы Данных PROMODEM<br>GSMService»                                                                                                    |
|                                                   |          | <ul> <li>Формирование Пакета<br/>Настроек Модема</li> <li>и его удаленное<br/>Обновление → в Модеме</li> </ul>                                                                                      | по GPRS – требуется наличие<br>Шлюза, подключенного<br>→ к Сервисному ПО<br>PROMODEM GSMConfig                                                                                                    |
|                                                   | GPRS     | Если при нажатии <b>GPRS</b> сразу в<br>передерните USB-конвертер Ш<br>правильность указанного для н<br>Посмотрите, не занят ли COM п<br>PROMODEM GSMService и при н<br>через Менеджер Служб Window | возникает ошибка —,<br>Ілюза, а также проверьте<br>него СОМ порта.<br>порта Шлюза Службой Данных<br>необходимости остановите ее<br>vs.                                                                                                    |
| Обновить                                          |          | <ul> <li>Формирование Пакета<br/>Настроек Модема</li> <li>и его локальное<br/>Обновление → в Модеме</li> </ul>                                                                                      | по USB – требуется указать<br>COM порт, по которому<br>подключен USB интерфейс<br>настраиваемого Модема<br>ВНИМАНИЕ!                                                                                                    |
|                                                   | USB<br>▼ | Если кнопка не доступна,<br>сбросьте статус О Модема<br>Создать<br>Удалить<br>Свойства<br>Сбросить                                                                                                  | <ul> <li>Перед нажатием кнопки</li> <li>USB извлеките из</li> <li>Модема ВСЕ SIM-карты<br/>для перевода его в режим<br/>локального обновления –<br/>см. п. 6.2.1 «microSIM<br/>карт»</li> <li>После успешного<br/>локального обновления<br/>(п. 4.5.3), установите SIM-<br/>карты обратно в Модем</li> </ul> |
|                                                   |          | Если при нажатии <b>USB</b> сразу воз<br>— убедитесь, что ID обновля                                                                                                    | вникает ошибка –                                                                                                    |
|                                                   |          | этикетке<br>— передерните USB кабель в М                                                                                                    | олеме                                                                                                    |
|                                                   |          | <ul> <li>проверьте правильность ука:</li> </ul>                                                                                                    | занного № СОМ                                                                                                    |
|                                                   |          | <ul> <li>убедитесь, что Bluetoo</li> <li>ВЫКЛЮЧЕН (можно через Ди</li> </ul>                                                                                                    | <b>th адаптер компьютера</b><br>испетчер Устройств Windows)                                                                                                    |

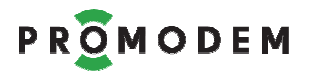

### 5.3.6 Автоматическое Обновление Прошивки Модема

|                                                             |                                                 | При несоответствии версий<br>Прошивки Модема                                                                |
|-------------------------------------------------------------|-------------------------------------------------|----------------------------------------------------------------------------------------------------|
| Обновление<br>Прошивки Модема<br>производится автоматически | <b>При Обновлении</b><br>Пакета Настроек Модема | <ul> <li>в настраиваемом Модеме</li> <li>и указанной во вкладке<br/>«Настройки Канала<br/>связи»</li> </ul> |

# 5.4 Таблица Соответствия (только для чтения) – см. п. 4.5

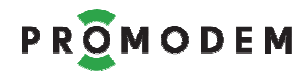

# 6 Монтаж Модема

# 6.1 Выбор места установки антенны

# 6.1.1 Предварительный анализ

| ЭТАП                                                                                                    | ОПИСАНИЕ                                                                                | КОММЕНТАРИЙ                                                                                                    |
|----------------------------------------------------------------------------------------------------|-----------------------------------------------------------------------------------------|----------------------------------------------------------------------------------------------------|
| С помощью<br>мобильного<br>телефона найти<br>зоны, где<br>присутствует хотя<br>бы минимальный<br>уровень сигнала | С SIM-картой Оператора<br>GSM, который будет в<br>дальнейшем<br>использоваться в Модеме | Где искать:<br>— отдушины или окна подвальных<br>помещений<br>— либо около одной из стен на<br>определенной высоте                  |
| Если зону наличия<br>сигнала найти не<br>удается                                                                 | Необходимо пытаться<br>вынести антенну из<br>помещения                                  | Необходимоизбегатьзон,вкоторыхустановленомощноеэлектрокоммутационноеилирадиоизлучающееоборудование,создающееэлектромагнитные помехи |

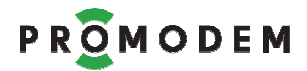

6.1.2 Состояние и Диагностика подключения: Модема → к Диспетчерскому Центру. Индикация + вывод через RS-порт

**Примечание:** для вывода диагностики<sup>1</sup>

- подключите Модем → к компьютеру по RS-порту (напрямую или через Конвертер)
- и укажите назначенный ему СОМ в терминале (например, PuTTY или Hercules)

| индикация | <b>ОПИСАНИЕ</b><br>D = Диагностика = уточнение Состояния<br>S = Состояние соединения | ВЫВОД ДИАГНОСТИКИ<br>(в терминале через USB) |
|-----------|--------------------------------------------------------------------------------------|----------------------------------------------|
|-----------|--------------------------------------------------------------------------------------|----------------------------------------------|

| ПИТАНИЕ ВЫКЛЮЧЕНО |             |  |
|-------------------|-------------|--|
|                   | Нет питания |  |
|                   |             |  |

| ОЖИДАНИЕ                                                                               |                                                                                                    |                                                                 |
|----------------------------------------------------------------------------------------|----------------------------------------------------------------------------------------------------|-----------------------------------------------------------------|
| Сжидание D                                                                             | Ожидание установления соединения<br>для Временных Каналов Связи:<br>CSD, SMS, GPRS Call Back, GPRS Server,<br>Расписание и т.п.                                                                                                    | <b>Call Back</b> =<br>зарегистрирован в GSM на<br>SIM 1 (или 2) |
| установления<br>Временного Канала<br>Связи                                             | Модем индицирует текущий этап<br>установления соединения!                                                                                                    | Server = зарегистрирован в<br>GPRS на SIM 1 (или 2)             |
| С С С С С С С С С С С С С С С С С С С                                                  | <ul> <li>Режим временного ожидания, в который ушел Модем по превышению количества неуспешных инициализаций:</li> <li>SIM или GSM</li> <li>Из этого режима Модем выйдет <ul> <li>Самостоятельно через 30 мин.</li> <li>Принудительно по извлечению обеих SIM</li> </ul> </li> </ul>   |                                                                 |
| Дас № 1 с Б<br>Временное<br>ожидание, ЕСТЬ<br>регистрация в GSM<br>D: на SIM1 или SIM2 | <ul> <li>Режим временного ожидания, в который ушел Модем по превышению количества неуспешных инициализаций:</li> <li>GPRS или TCP.</li> <li>Из этого режима Модем выйдет <ul> <li>Самостоятельно через 30 мин.</li> <li>Принудительно по извлечению обеих SIM</li> </ul> </li> </ul> |                                                                 |

<sup>&</sup>lt;sup>1</sup> В Модемах должен быть включен ⊠ «Вывод диагностики» во вкладке «Настройки Канала связи: Модемы»

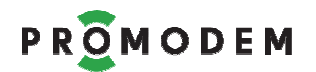

| индикация | <b>ОПИСАНИЕ</b><br>D = Диагностика = уточнение Состояния<br>S = Состояние соединения                                                                                                    | ВЫВОД ДИАГНОСТИКИ<br>(в терминале через USB)                                                                                 |
|-----------|----------------------------------------------------------------------------------------------------|----------------------------------------------------------------------------------------------------|
|           | <ul> <li>Принудительно по звонку со<br/>Шлюза Сервисного ПО GSMConfig<br/>на SIM1 или SIM2 соответственно<br/>(Модем при этом получит<br/>обновленные настройки и/или<br/>прошивку, если они отличаются<br/>от настроек GSMConfig)</li> </ul> | При условии, что Модем<br>ушел в режим временного<br>ожидания на рабочей SIM<br>карте, способной<br>зарегистрироваться в GSM |

| СОЕДИНЕНИЕ                                                                                                    |                                                                                                    |  |
|----------------------------------------------------------------------------------------------------|----------------------------------------------------------------------------------------------------|--|
| на каком эта                                                                                                    | пе установления соединения находится или «застрял» Модем                                                                                          |  |
| 0,3 c (0,3 c )<br>(0,3 c )<br>(0,3 c | Процесс инициализации <mark>SIM1</mark>                                                                                                    |  |
| 0,3 c (c) 0,3 c D<br>(c) 0,3 c S                                                                                                    | Процесс инициализации <mark>SIM2</mark>                                                                                                    |  |
|                                                                                                    |                                                                                                    |  |
| D<br>0,3 c 0,3 c S                                                                                                    | Процесс Регистрации в <b>GSM</b><br>на проинициализированной<br>D: <mark>SIM1</mark> или <mark>SIM2</mark>                                        |  |
|                                                                                                    | 7                                                                                                    |  |
| D<br>0,3 c (\$ 0,3 c S                                                                                                    | Процесс Регистрации в <b>GPRS</b><br>при уровне GSM-сигнала <b>D</b> :<br>- ■ -115 дБ и ниже<br>- ■ -111 дБ<br>- ■ -11054 дБ<br>- ■ -52 дБ и выше |  |
|                                                                                                    |                                                                                                    |  |
| D<br>0,3 c (C) 0,3 c (C) (C) (C) (C) (C) (C) (C) (C) (C) (C)                                                                                                    | Процесс Инициализации<br>TCP-соединения<br>(после успешной регистрации в GPRS)<br>при уровне GSM-сигнала <b>D</b> (см. выше)                      |  |
| Модем успешно обме                                                                                                    | нялся ID и подключился к:                                                                                                    |  |
| 0,3 c (0,3 c )<br>0,3 c (0,3 c )                                                                                                    | <ul> <li>– ■ Службе Данных Основной<br/>PROMODEM GSMService</li> </ul>                                                                            |  |
| 0,3 c (0,3 c D<br>0,3 c (0,3 c S                                                                                                    | <ul> <li>Службе Данных<br/>Дополнительной PROMODEM<br/>GSMService</li> </ul>                                                                      |  |
| 0,3 c (0,3 c )<br>0,3 c (0,3 c )<br>0,3 c (0,3 c )                                                                                                    | <ul> <li>– Сервисному ПО PROMODEM<br/>GSMConfig и SNTP</li> </ul>                                                                                 |  |
| Индикация длится, по<br>Модем, пока по любо                                                                                                    | опеременно показывая к каким службам успешно подключился<br>му установленному каналу не будет передан первый пакет данных                         |  |

43

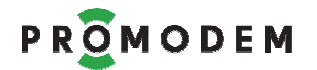

| ОПИСАНИЕ<br>ИНДИКАЦИЯ<br>D = Диагностика = уточнение Состояни<br>S = Состояние соединения                                                                                                    |                                                     | ВЫВОД ДИАГНОСТИКИ<br>(в терминале через USB) |
|----------------------------------------------------------------------------------------------------|-----------------------------------------------------|----------------------------------------------|
|                                                                                                    |                                                     |                                              |
|                                                                                                    | ДАННЫЕ                                              |                                              |
|                                                                                                    | Данные: из GSM сети → в Модем                       |                                              |
|                                                                                                    | Данные: в GSM сеть ← из Модема                      |                                              |
| Image: Constraint of the second second se | Данные: Модем готов к дальнейшему<br>обмену данными |                                              |

|                                                                                                    | СЕРВИС                                                                                                    |                                                 |
|----------------------------------------------------------------------------------------------------|----------------------------------------------------------------------------------------------------|-------------------------------------------------|
| Image: Constraint of the second second se                                                                                                    | Локальная Загрузка Прошивки<br>Модема, Загрузчик STM (производится<br>на заводе изготовителе)                                                                                                    |                                                 |
|                                                                                                    | Модем в режиме Локального<br>Обновления:<br>– Питание включено<br>– Обе SIM карты извлечены                                                                                                    |                                                 |
| Данные → в Модем                                                                                                    |                                                                                                    |                                                 |
| Данные ← из Модема<br>Остания<br>Остания | Обновление Модема:<br>Пакета Настроек или прошивки<br>– Локальное – D показывает<br>наличие данных на USB<br>– Удаленное – D показывает<br>наличие данных на TCP                                              |                                                 |
| текущее состояние D<br>0,1 с 📀 0,1 с S                                                                                                    | <ul> <li>Звонок (Call) со Шлюза на Модем</li> <li>D – остается от текущего состояния</li> <li>S – перемигивает с частотой 0,1 с с зеленого на красный 3 цикла: 0,1 + 0,1 + 0,1 + 0,1 + 0,1 = 0,6 с</li> </ul> | Звонок с неизвестного<br>номера не индицируется |

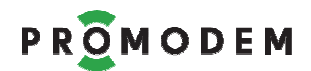

# 6.2 Монтаж и установка

## 6.2.1 microSIM карт

| ЭТАП                                            | ОПИСАНИЕ                                                                                                    | КОММЕНТАРИЙ                                               |
|-------------------------------------------------|----------------------------------------------------------------------------------------------------|-----------------------------------------------------------|
| microSIM1 = Основная                            | Установите microSIM карту в<br>соответствующий слот Модема<br>(1 или 2) до щелчка.                                    | Если в Модеме ОДНА SIM карта,<br>установите ее в слот «1» |
| microSIM2 = Резервная                           | для извлечения microsim<br>карты, нажмите на нее, еще<br>глубже утопив в Модеме, – до<br>выщелкивания microSIM карты. | Не обязательно                                            |
| Here 1<br>I I I I I I I I I I I I I I I I I I I | или 🕾                                                                                                    |                                                           |

## 6.2.2 На DIN-рейку

| ЭТАП      | ОПИСАНИЕ                                                                                                    | комментарий |
|-----------|----------------------------------------------------------------------------------------------------|-------------|
| Установка | <ul> <li>Надеть Модем на DIN-рейку</li> <li>Опустить черную защелку<br/>до упора</li> </ul>                                                         |             |
| Снятие    | <ul> <li>Шлицевой отверткой<br/>поддеть черную защелку</li> <li>Опустить отвертку вниз,<br/>используя корпус Модема в<br/>качестве упора</li> </ul> |             |

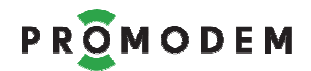

#### 6.2.3 Антенны

См. РЭ на Антенны – на странице Продукта «Антенна» сайта <u>www.promodem.ru</u>

# 6.3 Подключение Устройства и Датчика

# 6.3.1 Подключение к Модему - Устройства

| ЭТАП                                             | ОПИСАНИЕ                                                                                                    | КОММЕНТАРИЙ                                                                                                    |
|--------------------------------------------------|----------------------------------------------------------------------------------------------------|----------------------------------------------------------------------------------------------------|
| Перед подключением к<br>Устройству               | Отключите питание Модема                                                                                                    |                                                                                                    |
| Общие требования                                 | <ul> <li>Подключение осуществляется экранированными кабелями (в зависимости от Модема) через:</li> <li>комплектный разрывной винтовой клеммник</li> <li>либо нажимные клеммы</li> <li>Длина кабеля ограничивается типом интерфейса</li> </ul> | При подключении Устройства к<br><b>Модему</b> через конвертер<br>RS-232 / RS-485, необходимо к<br>конвертеру подключать<br>сигнальную землю (GND) |
|                                                  | Если в Устройстве<br>используется управление<br>потоком RTS/CTS, подключите<br>Устройство → к Модему<br>по RxD, TxD,GND,RTS,CTS                                                                                                    | Включите «управление<br>потоком» в настройках<br>интерфейса Модема: «Окно<br>Настройки Модема:<br>Интерфейсы (RS1 и RS2) »                        |
| Подключение Устройства<br>по <mark>RS-232</mark> | УСТРОЙСТВО<br>RS-232<br>QX<br>X<br>QX<br>X<br>S<br>S<br>S<br>S<br>S<br>S<br>S<br>S<br>S<br>S<br>S<br>S<br>S                                                                                                    | Устройство<br>RS-232                                                                                                    |
|                                                  |                                                                                                    |                                                                                                    |

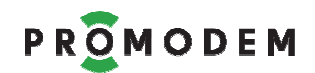

| ЭТАП                                                                                    | ОПИСАНИЕ                                                                                                    | КОММЕНТАРИЙ                                                                                                    |  |
|-----------------------------------------------------------------------------------------|----------------------------------------------------------------------------------------------------|----------------------------------------------------------------------------------------------------|--|
| Подключение Устройства<br>по <mark>RS-485</mark>                                        | УСТРОЙСТВО<br>УСТРОЙСТВО                                                                                        | СТРОЙСТВО<br>RS-485                                                                                                  |  |
| Подключение нескольких<br>Устройств <mark>по шине RS-485</mark>                         | Поддерживается подключение<br>к линиям интерфейса до 32<br>единичных нагрузок.                                  |                                                                                                    |  |
| <mark>Внимание!</mark><br>Внутри <b>Модема</b><br>установлена съемная<br>перемычка,     | Возможны коллизии на<br>длинных линиях, на которых<br>Модем НЕ является оконечным<br>оборудованием.             |                                                                                                    |  |
| подключающая к линии<br>согласующий резистор<br>(терминатор) номиналом<br><b>120 Ом</b> | При возникновении коллизий –<br>снимите перемычку и наденьте<br>ее на один из двух пинов, чтобы<br>не потерять. | Шаг перемычки = <b>2 мм</b>                                                                                          |  |
| Подключение Устройства<br>по <mark>USB</mark>                                           | Интерфейс Модема – USB-mini:<br>– Устройство = USB HOST<br>– Модем = USB CLIENT                                 | Внимание!<br>Операционная система<br>Устройства должна<br>поддерживать драйвер<br>виртуального COM-порта для<br>USB. |  |

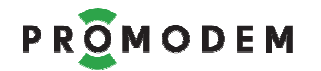

# 6.3.2 Подключение к Модему - дискретного Датчика

| ЭТАП                                                                                                    | ОПИСАНИЕ                                                                                                    | КОММЕНТАРИЙ                                                                                                    |
|----------------------------------------------------------------------------------------------------|----------------------------------------------------------------------------------------------------|----------------------------------------------------------------------------------------------------|
| Перед подключением к<br>Датчику                                                                                                    | Отключите питание Модема                                                                                              | Отключите присоединенное к<br>Модему Устройство (при<br>наличии)                                                                                                    |
| Подключите                                                                                                    | <ul> <li>«0» = цепь замкнута<br/>внешним герконом на GND</li> <li>«1» = цепь разомкнута<br/>(по умолчанию)</li> </ul> | Подключение осуществляется<br>экранированными кабелями.<br>- через комплектный<br>разрывной винтовой<br>клеммник<br>- длина кабеля<br>ограничивается типом<br>интерфейса<br>- для питания Датчика<br>предусмотрен выход +12V<br>Для модемов с интерфейсами<br>«RS-485 + RS-232» GND для<br>Датчика берется из RS-232. |
| Датчик сигнализации<br>→ к дискретному входу IN<br>Модема<br>Выход +12V (≤60mA)<br><b>Модема</b> используется для<br>питания датчиков | +12В для<br>/<br>Иодем                                                                                                | питания<br>датчиков<br>GND<br>A S O S O S O S O S O S O S O S O S O S                                                                                                    |
|                                                                                                    | +3,3V +3,3V<br>К GSM<br>модулю:                                                                                       |                                                                                                    |

# 7 приложение

- 7.1 Быстрая настройка Модемов и Службы Данных для Канала связи GPRS Постоянный или Временный. Модем = Сервер
- 7.1.1 Схема Канала связи при Быстрой настройке

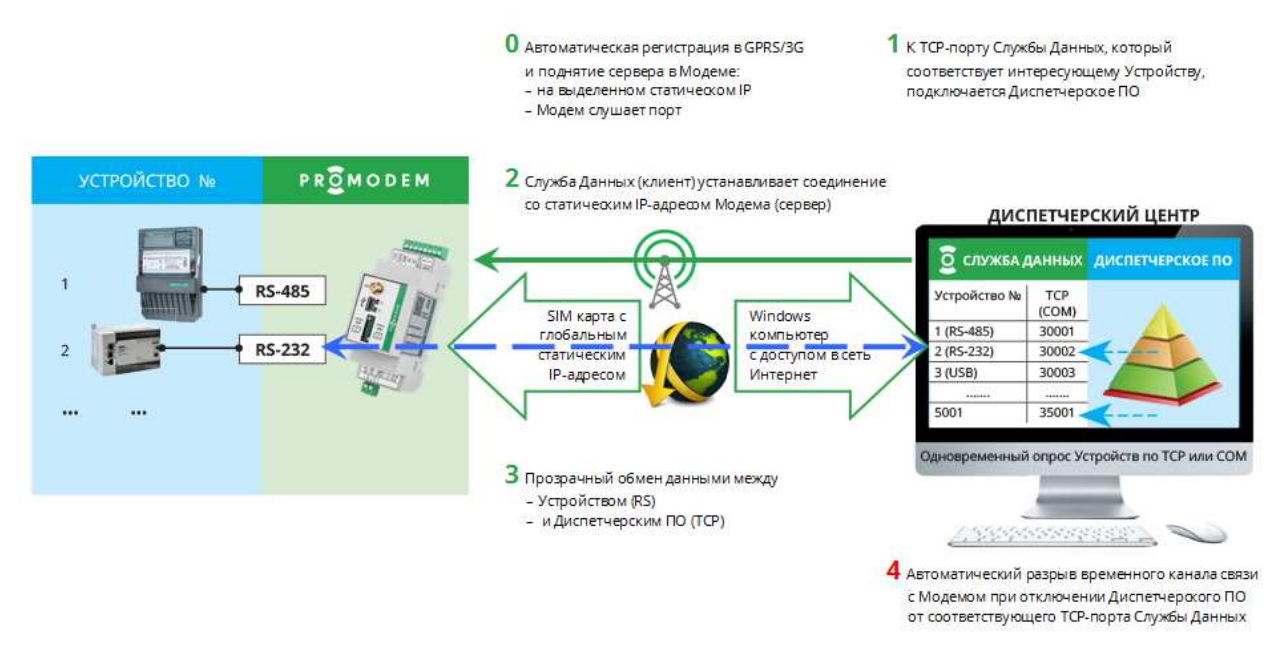

#### Примечание:

- К Модему в режиме «Сервер» одновременно может быть подключена ТОЛЬКО ОДНА Служба Данных PROMODEM GSMService (Основная или Дополнительная)
- Чтобы дать другой Службе Данных возможность подключиться к Модему, после опроса Устройства пользователь должен закрывать подключение своей Службы Данных к Модему
- Как это делать определяется положением флага П/П параметра Открывать сокет при отсутствии канала связи с Модемом (см. ниже)
- Служба Данных PROMODEM GSMService (клиент) автоматические предпринимает попытки установления соединения с Модемом (сервер) через прогрессивную шкалу промежутков 1 - 3 – 5 – 5 – ... минут

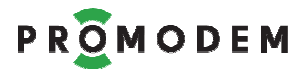

### 7.1.2 Настройки Канала связи (вывод диагностики, прошивка)

| аблица Соответствия Настройки Канала Связ                      | И Настройки Служб                                                        |
|----------------------------------------------------------------|--------------------------------------------------------------------------|
| Канал связи GPRS Пост                                          | оянный или Временный. Модем = Сервер 🔹                                   |
| Службы Данных (СД) Дополнительная                              | Аварийные SMS сообщения                                                  |
| 🗆 СД Дополнительная                                            | Телефонный номер работника диспетчерской                                 |
| Резервирование                                                 | N≈1 + N≈3 +                                                              |
| 🗌 Интернет-провайдер (СД)                                      | Nº2 + Nº4 +                                                              |
| 🗌 Оператор GSM (Модем)                                         | Отправка SMS при отсутствии<br>Обязательного соединения в течение 30 мин |
| Модемы                                                         | с СД Основная с СД Дополнительная                                        |
| 🗌 Удаленная настройка                                          | □ Nº1 □ Nº2 □ Nº3 □ Nº4                                                  |
| Вывод диагностики в порт:                                      | Настройка срабатывания<br>дискратных датчиков                            |
| O USB                                                          | Отправка SMS при срабатывании □ №1 □ №3                                  |
| ⊜ KS                                                           | дискретного датчика П№2 №2                                               |
| К5 (до соединения с СД)                                        | Текст SMS при<br>срабатывании 0 → 1                                      |
| Перезагружать Модем, если нет подключения от СД в течение 30 м | ин. Текст SMS при                                                        |
| Прошивка                                                       | срабатывании 0 ← 1                                                       |

| ΠΑΡΑΜΕΤΡ                                                                         | ОПИСАНИЕ                                                                                                    | КОММЕНТАРИЙ                                                                                                    |
|----------------------------------------------------------------------------------|----------------------------------------------------------------------------------------------------|----------------------------------------------------------------------------------------------------|
|                                                                                  | Нет = Диагностика НЕ<br>выводится ни в какой из портов<br>Модема                                                                                                    |                                                                                                    |
| Модемы:<br>Вывод диагностики<br>в порт                                           | <ul> <li>☑ Да</li> <li>④ RS (до соединения с СД)</li> <li>Выводится в основной (или единственный) RS порт Модема:</li> <li>только события до этапа успешного установления соединения Модема со Службой Данных PROMODEM GSMService</li> </ul> | Удобнее, чем в USB, но не<br>забудьте отключить вывод в RS<br>перед установкой Модема на<br>объект, иначе в RS порт вашего<br>Устройства будет сыпаться<br>технологическая информация при<br>каждой перезагрузке Модема. |
| Перезагружать<br>Модем, если нет<br>подключения от СД<br>в течение <u></u> минут | от 1 до 255 минут<br>Модем (Сервер) автоматически<br>перезагружается, если в течение<br>заданного времени к нему нет<br>подключений от Службы Данных<br>PROMODEM GSMService (Клиент)                                                         | Если поставить слишком мало, то<br>Модем будет уходить в режим<br>Ожидания (на 30 минут после 5<br>перезагрузок подряд) слишком<br>часто, что снизит вероятность<br>подключения к Модему по<br>первому требованию.       |
| Прошивка                                                                         | Укажите актуальную версию<br>Прошивки Модема в папке<br>\firmware                                                                                                    | Скачайте новую версию с сайта,<br>если в перепрошивке Модема есть<br>обоснованная необходимость                                                                                                    |

Примечание: Подробнее – см. п. 5.1 «Настройки Канала связи»

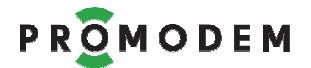

# 7.1.3 Настройки Служб

| Таблица Соответствия   Нас                                  | тройки Канала Связи | Настройки Служб       |                       |
|-------------------------------------------------------------|---------------------|-----------------------|-----------------------|
| Подключение модемов                                         | СД Основная         | СД Дополнительная     | Сервисное ПО          |
| ID службы                                                   | 200 02 000001 00 01 | 200 03 000001 00 01 1 | 200 01 000001 00 01 1 |
| Интернет-провайдер                                          |                     |                       | IP 212. 5 . 87.200    |
| Резервирование<br>Интернет-провайдер                        |                     |                       |                       |
| Порт подключения<br>модема                                  |                     |                       | 22229                 |
| Тайм-аут по отсутствию<br>данных – GPRS                     | 🗹 3 мин             | . 🗹 3 мин.            |                       |
| Подключение шлюзов —                                        |                     |                       |                       |
| СОМ-порт<br>подключения Шлюза                               |                     |                       |                       |
| Телефонный номер<br>основной                                |                     |                       | +79269900271          |
| Телефонный номер<br>резервный                               |                     |                       | +79269900271          |
| Подключение Диспетчерско                                    | по ПО               |                       |                       |
| Тип порта                                                   | 💿 TCP 🛛 🔘 COM       | I 💿 TCP 💿 COM         |                       |
| Роль                                                        | 🧿 Сервер 🔘 Клие     | ент 🍥 Сервер 🌔 Клиент |                       |
| IP-адрес Диспетчерского П                                   | 0                   |                       |                       |
| Начальный порт                                              | 300                 | 00 30000              |                       |
| Протокол                                                    | Прозрачный          | · Прозрачный *        |                       |
| Открывать сокет при<br>отсутствии канала<br>связи с Модемом |                     |                       |                       |
| Сохранить пакет                                             | IP 127.0.0.         | 1 IP                  | 1                     |
| настроек службы данных                                      | Порт 399            | 98 Порт 39998         |                       |
|                                                             |                     |                       |                       |

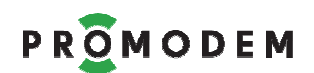

| ΠΑΡΑΜΕΤΡ                                                      | ОПИСАНИЕ                                                                                                    | КОММЕНТАРИЙ                                                                                                    |
|---------------------------------------------------------------|----------------------------------------------------------------------------------------------------|----------------------------------------------------------------------------------------------------|
|                                                               | ✓ = Служба Данных PROMODEM<br>GSMService (клиент) всегда (если<br>запущена) пытается подключиться к<br>Модему (сервер)                                                                                                    | Служба Данных PROMODEM<br>GSMService <b>держит канал</b><br><b>связи с Модемом</b> независимо<br>от того, есть ли подключение<br>со стороны Диспетчерского<br>ПО или нет                                                             |
| отсутствии канала<br>связи с Модемом                          | Служба Данных PROMODEM<br>GSMService пытается подключиться к<br>Модему ТОЛЬКО при наличии<br>подключения Диспетчерского ПО – к<br>TCP-порту, соответствующему RS-<br>порту этого Модема во вкладке<br>«Таблица Соответствия (ТОЛЬКО ДЛЯ<br>ЧТЕНИЯ)» | Служба Данных PROMODEM<br>GSMService корректно<br>разрывает канал с Модемом<br>при отключении<br>Диспетчерского ПО от<br>соответствующего порта<br>Службы Данных                                                                     |
| Нажать кнопку<br>Основная                                     | ОБНОВИТЕ ИЗМЕНЕНИЯ в Пакете<br>Настроек Службы Данных PROMODEM<br>GSMService<br>Служба Данных должна быть<br>запущенна                                                                                                    | <ul> <li>Укажите IP-адрес для подключения Сервисного ПО GSMConfig → к Службе Данных PROMODEM GSMService:</li> <li>введите 127.0.0.1, если они на одном компьютере</li> <li>или укажите локальный IP, если они в одной LAN</li> </ul> |
| Нажать<br>для ВСЕХ Модемов<br>на кнопку <mark>Обновить</mark> | Обновите Пакеты Настроек<br>ВО ВСЕХ МОДЕМАХ!<br>через «Окно Настройки Модема»<br>КАЖДОГО из них                                                                                                    | После изменения параметров<br>блока Подключение Модемов,<br>а также Телефонных номеров<br>Шлюзов                                                                                                    |

Примечание: Подробнее – см. п. 5.2 «Настройки Служб»

7.1.4 Таблица Соответствия (только для чтения) – см. п. 4.5

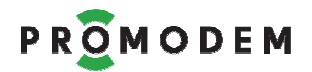

# 7.1.5 Окно Настроек Модема (ID, Имя, тел. номер, APN, RS)

| Настройки Модема ID | Модема 📧                          |                              |
|---------------------|-----------------------------------|------------------------------|
| ID модема           | 221 91 000001 00                  | Ввести с этикетки Модема     |
| Имя модема          | Волоколамское ш., 73              | проме последних этх символов |
| SIM                 | SIM1 SIM2                         |                              |
| Телефонный номер    | +79852814001+                     |                              |
| PIN код             |                                   |                              |
| Настройка APN       | 🔲 Автоматическая 🗸 Автоматическая |                              |
| APN                 | staticip.msk                      |                              |
| User name           | mts                               |                              |
| Password            | mts                               |                              |
| IP                  | 213.87.93.156 0.0.0.0             |                              |
| Порт                | 22222                             |                              |
| Порты               | RS1 RS2                           |                              |
| Скорость            | 9600 - 115200 -                   |                              |
| Формат              | 8 • N • 1 • 8 • N • 1 •           |                              |
| Управление потоком  | None v None v                     |                              |
|                     | Сохранить                         |                              |
| Обновить Файл       | GPRS USB COM50 -                  |                              |

### Открыть Окно Настроек Модема

| действие                                                       | ЗНАЧЕНИЕ                                                                                                    | КОММЕНТАРИЙ                                                                                         |
|----------------------------------------------------------------|----------------------------------------------------------------------------------------------------|----------------------------------------------------------------------------------------------------|
| Если записи о Модеме <b>еще нет</b><br>в Таблице Соответствия  | <ul> <li>Вызвать меню правой кнопкой мыши по полю вкладки «Таблица Соответствия»</li> <li>и выбрать Создать</li> </ul>                                                | После <mark>Сохранения</mark> , будет<br>создана запись о новом<br>Модеме в Таблице<br>Соответствия |
| Если запись о Модеме <b>уже есть</b><br>в Таблице Соответствия | <ul> <li>Выделить (ЛКМ) нужный<br/>Модем во вкладке<br/>«Таблица Соответствия»</li> <li>Вызвать его меню правой<br/>кнопкой мыши</li> <li>Выбрать Свойства</li> </ul> |                                                                                                    |

| ПАРАМЕТР                | ЗНАЧЕНИЕ                                                                           | КОММЕНТАРИЙ                                                                                    |
|-------------------------|------------------------------------------------------------------------------------|------------------------------------------------------------------------------------------------|
| ID Модема               | Ввести с этикетки Модема                                                           | Кроме последних 3-х символов                                                                   |
| Имя Модема              | При желании укажите                                                                | Например, адрес объекта                                                                        |
| SIM<br>Телефонный номер | Укажите номер телефона SIM карты<br>Модема:<br>+[страна][оператор][номер телефона] | Пример: +7 <b>925</b> 123 <b>45</b> 67<br>Если в Модеме 2 SIM карты,<br>указать телефоны обеих |

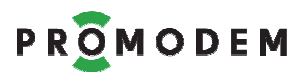

| ΠΑΡΑΜΕΤΡ                                         | ЗНАЧЕНИЕ                                                                                                    | КОММЕНТАРИЙ                                                                                                 |
|--------------------------------------------------|----------------------------------------------------------------------------------------------------|----------------------------------------------------------------------------------------------------|
|                                                  | 🗆 Ручная                                                                                                    | Введите значения:<br>APN, User name и Password                                                              |
| Настройка APN                                    | Если в Модеме используется SIM со<br><b>статическим IP, ОБЯЗАТЕЛЬНО</b><br>выберите <b>ручную настройку APN</b> | – предоставленные вам<br>Оператором GSM<br>например, staticip.msk, mts, mts                                 |
| Порты<br>Скорость, Формат,<br>Управление потоком | Значения параметров интерфейса:<br>Модема и подключаемого к нему<br>Устройства – должны совпадать               | Если в Модеме 2 Интерфейса:<br>RS-485 и RS-232 – укажите<br>параметры обоих<br>подключенных к ним Устройств |

#### ВНИМАНИЕ! ПРИ ИЗМЕНЕНИИ ЗНАЧЕНИЯ ЛЮБОГО ПАРАМЕТРА

|           | Для сохранения записи Модема п. 4.5 Таблица Соответствия |                                                                                                    |                                                                                                    |  |  |
|-----------|----------------------------------------------------------|----------------------------------------------------------------------------------------------------|----------------------------------------------------------------------------------------------------|--|--|
| Сохранить |                                                          | в Таблицу Соответствия                                                                                                    | Планируете Обновить позже –                                                                                                    |  |  |
|           |                                                          | БЕЗ Обновления самого Модема                                                                                                    | нажмите кнопку Сохранить                                                                                                    |  |  |
| Обновить  | USB<br>▼                                                 | Обновление Модема <b>«на столе»</b><br>Формирование Пакета Настроек<br>и его отправка → в Модем,<br><b>подключенный по USB</b><br>Если кнопка не доступна, сбросьте<br>статус Модема<br>Создать<br>Удалить<br>Свойства<br>Сбросить | <ul> <li>Указать СОМ порт, по которому подключен USB интерфейс обновляемого Модема</li> <li>Перед нажатием кнопки</li> <li>USB извлеките из Модема ВСЕ SIM-карты для перевода его в режим локального обновления – см. п. 6.2.1 «microSIM карт»</li> <li>После успешного локального обновления (п. 4.5.3), установите SIM-карты обратно в Модем</li> </ul> |  |  |
|           |                                                          | Если при нажатии <b>USB</b> сразу возникает ошибка ●, передерните USB                                                                                                    |                                                                                                    |  |  |
|           |                                                          | Казанного в кодеме, а также проверьте правильность указанного не сом                                                                                                    |                                                                                                    |  |  |

#### ВНИМАНИЕ! ПРИ ИЗМЕНЕНИИ СЛЕДУЮЩИХ ПАРАМЕТРОВ:

| ΠΑΡΑΜΕΤΡ               | ОПИСАНИЕ                                | КОММЕНТАРИЙ                                     |  |  |
|------------------------|-----------------------------------------|-------------------------------------------------|--|--|
| Имя Модема             |                                         | Нажать на кнопку<br>«Удаленно Обновить Пакет    |  |  |
| Телефонный номер       | →ТАКЖЕ ТРЕБУЕТСЯ Обновить Службу Данных | Настроек Службы Данных»                         |  |  |
| IP-адрес и порт Модема | PROMODEM GSMService                     | при ее наличии)<br>во вклалке «Настройки Служб» |  |  |

#### АВТОМАТИЧЕСКОЕ ОБНОВЛЕНИЕ ПРОШИВКИ МОДЕМА

| <b>Обновление</b><br>Прошивки Модема | При Обновлении         | Прі<br>Прі | и несоответств<br>ошивки Моде<br>в настраиваем | ии верс<br>ма<br>40м Мс | сий               |
|--------------------------------------|------------------------|------------|------------------------------------------------|-------------------------|-------------------|
| производится<br>автоматически        | Пакета Настроек Модема | -          | указанной<br>«Настройки Ка                     | во<br>анала с           | вкладке<br>связи» |

Примечание: Подробнее – см. п. 5.3 «Окно Настройки Модема»

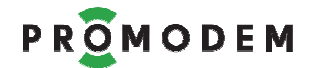

- 7.2 Быстрая настройка Модемов и Службы Данных для Канала связи GPRS Временный: Call Back. Модем = Клиент
- 7.2.1 Схема Канала связи при Быстрой настройке

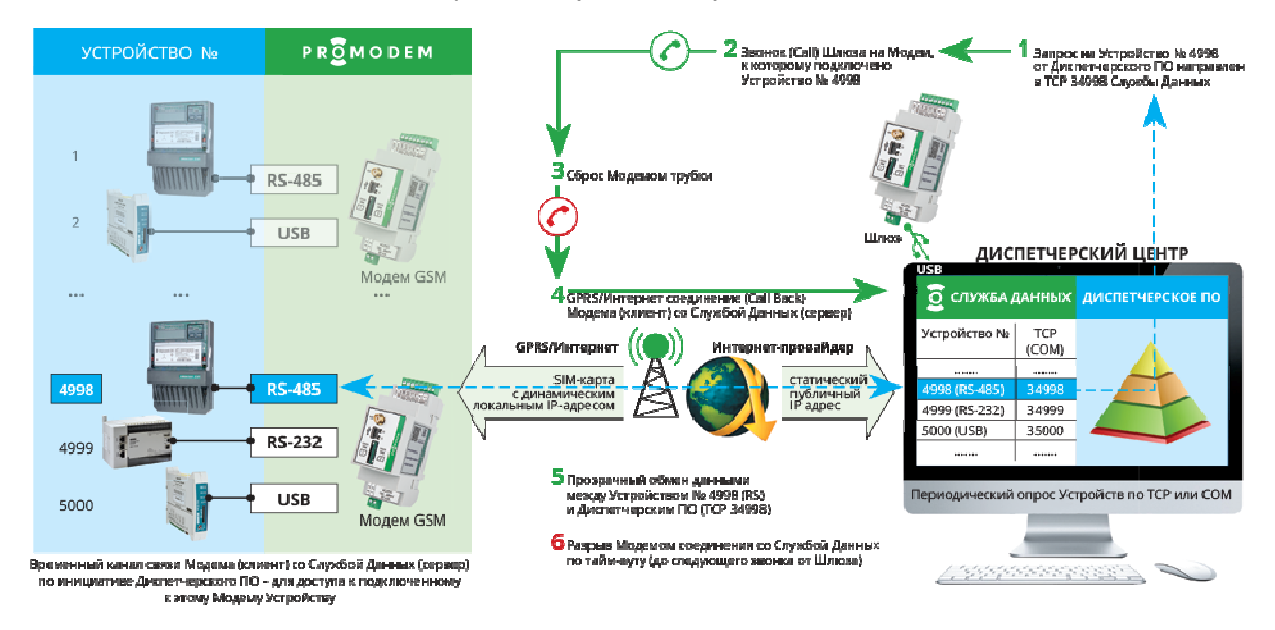

#### Примечание:

- К Модему в режиме «Сервер» одновременно может быть подключена ТОЛЬКО ОДНА Служба Данных PROMODEM GSMService (Основная или Дополнительная)
- Чтобы дать другой Службе Данных возможность подключиться к Модему, после опроса Устройства пользователь должен закрывать подключение своей Службы Данных к Модему
- Отключив свое Диспетчерское ПО от TCP-порта Службы Данных PROMODEM GSMService, соответствующего этому Модему
- Соответствие портов ТСР-портов для подключения Диспетчерского ПО и RS-портов Модемов – см. во вкладке «Таблица Соответствия (ТОЛЬКО ДЛЯ ЧТЕНИЯ)» Сервисного ПО PROMODEM GSMConfig
- Служба Данных PROMODEM GSMService автоматические предпринимает попытки дозвониться до Модема (пока тот не подключился к ней по TCP), если существует подключение Диспетчерского ПО к TCP-порту Службы Данных PROMODEM GSMService, соответствующему этому Модему
- Соответствие ТСР-портов подключения Диспетчерского ПО к Службе Данных PROMODEM GSMService и RS-портов Модемов – см. во вкладке «Таблица Соответствия (ТОЛЬКО ДЛЯ ЧТЕНИЯ)» Сервисного ПО PROMODEM GSMConfig

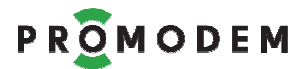

### 7.2.2 Настройки Канала связи (вывод диагностики, прошивка)

| аблица Соответствия Настройки Канала Связ | И Настройки Служб                                                        |
|-------------------------------------------|--------------------------------------------------------------------------|
| Канал связи GPRS Врем                     | енный. Call Back. Модем = Клиент +                                       |
| Службы Данных (СД) Дополнительная         | Аварийные SMS сообщения                                                  |
| 🗆 СД Дополнительная                       | Телефонный номер работника диспетчерской                                 |
| Резервирование                            | Nº1 + Nº3 +                                                              |
| 🗌 Интернет-провайдер (СД)                 | Nº2 + Nº4 +                                                              |
| 🗌 Оператор GSM (Модем)                    | Отправка SMS при отсутствии<br>Обязательного соединения в течение 30 мин |
| Модемы                                    | с СД Основная с СД Дополнительная                                        |
| 🛛 Удаленная настройка                     | □ Nº1 □ Nº2 □ Nº3 □ Nº4                                                  |
| Вывод диагностики в порт:                 | Настройка срабатывания<br>дискратных датчиков                            |
| O USB                                     | Отправка SMS при срабатывании П№1 П№3                                    |
| I RS                                      | дискретного датчика П №2 П №4                                            |
| RS (до соединения с СД)                   | Текст SMS при<br>срабатывании 0 → 1                                      |
| Перезагружать Модем, если нет             | ин тсис                                                                  |
|                                           | срабатывании 0 — 1                                                       |

| ПАРАМЕТР                                                                         | ОПИСАНИЕ                                                                                                    | КОММЕНТАРИЙ                                                                                                    |
|----------------------------------------------------------------------------------|----------------------------------------------------------------------------------------------------|----------------------------------------------------------------------------------------------------|
|                                                                                  | Нет = Диагностика НЕ<br>выводится ни в какой из портов<br>Модема                                                                                                    |                                                                                                    |
| Модемы:<br>Вывод диагностики<br>в порт                                           | <ul> <li>☑ Да</li> <li>④ RS (до соединения с СД)</li> <li>Выводится в основной (или единственный) RS порт Модема:</li> <li>только события до этапа успешного установления соединения Модема со Службой Данных PROMODEM GSMService</li> </ul> | Удобнее, чем в USB, но не<br>забудьте отключить вывод в RS<br>перед установкой Модема на<br>объект, иначе в RS порт вашего<br>Устройства будет сыпаться<br>технологическая информация при<br>каждой перезагрузке Модема. |
| Перезагружать<br>Модем, если нет<br>подключения от СД<br>в течение <u></u> минут | от 1 до 255 минут                                                                                                    | Модем автоматически<br>перезагружается, если в течение<br>заданного времени к нему нет<br>звонков (Call) от Шлюза Службы<br>Данных PROMODEM GSMService                                                                   |
| Прошивка                                                                         | Укажите актуальную версию<br>Прошивки Модема в папке<br>\firmware                                                                                                    | Скачайте новую версию с сайта,<br>если в перепрошивке Модема есть<br>обоснованная необходимость                                                                                                    |

Примечание: Подробнее – см. п. 5.1 «Настройки Канала связи»

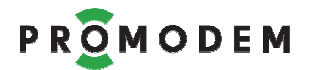

# 7.2.3 Настройки Служб (IP и порт Службы Данных, СОМ и тел. Шлюза)

| Габлица Соответствия 🛛 Н                                    | астройки Канала Связи Нас | тройки Служб          |                       |
|-------------------------------------------------------------|---------------------------|-----------------------|-----------------------|
| Подключение модемов                                         | СД Основная               | СД Дополнительная     | Сервисное ПО          |
| ID службы                                                   | 200 02 000001 00 01 1     | 200 03 000001 00 01 1 | 200 01 000001 00 01 1 |
| Интернет-провайдер                                          | IP 212. 5 .87.70          | IP 212. 5 . 87 200    | IP 212. 5 .87.200     |
| Резервирование<br>Интернет-провайдер                        |                           |                       |                       |
| Порт подключения<br>модема                                  | 39999                     | 22229                 | 22225                 |
| Тайм-аут по отсутствию<br>данных – GPRS                     | 🗹 3 мин.                  | ☑ 3 мин.              |                       |
| Подключение шлюзов –                                        |                           |                       |                       |
| СОМ-порт<br>подключения Шлюза                               | COM55 👻                   |                       | *                     |
| Телефонный номер<br>основной                                | +79852814065              | *                     | *                     |
| Телефонный номер<br>резервный                               | •                         | +                     | +                     |
| Подключение Диспетчеро                                      | жого ПО                   |                       |                       |
| Тип порта                                                   | TCP OCM                   |                       |                       |
| Роль                                                        | 🧿 Сервер 🔵 Клиент         | 🝥 Сервер 🌔 Клиент     |                       |
| IP-адрес Диспетчерского                                     | ΠΟ                        |                       |                       |
| Начальный порт                                              | 30000                     | 30000                 |                       |
| Протокол                                                    | Прозрачный 🔻              | Прозрачный *          |                       |
| Открывать сокет при<br>отсутствии канала<br>связи с Модемом | v.                        |                       |                       |
| Сохранить пакет                                             | IP 127.0.0.1              | IP                    |                       |
| настроек службы данных                                      | Порт 39998                | Порт 39998            |                       |
|                                                             |                           |                       |                       |

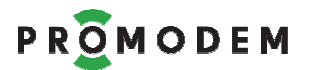

| ПАРАМЕТР                             | ОПИСАНИЕ                                                                                                    | КОММЕНТАРИЙ                                                                                                    |
|--------------------------------------|----------------------------------------------------------------------------------------------------|----------------------------------------------------------------------------------------------------|
| Интернет-провайдер                   | Укажите статический публичный IP<br>адрес в сети Интернет, по которому<br>ВСЕ Модемы будут подключатся<br>после получения звонка со Шлюза<br>→ к Службе Данных PROMODEM<br>GSMService <b>(СД Основная)</b> | Настройте маршрутизацию в<br>своей локальной сети таким<br>образом, чтобы пробросить:<br>(для примера приведены<br>значения портов по умолчанию)<br>указанный внешний IP и порт<br>подключения Модема<br>39999 → к СД Основной<br>39999 → к СД Дополнительной<br>29999 → к Сервисному ПО<br>→ на локальный IP<br>и порт Диспетчерского ПК<br>с установленной |
| Порт подключения<br>для BCEX Модемов | Укажите внешний порт, который ваш<br>системный администратор открыл<br>для приема подключений Модемов                                                                                                    | СД Основнои: 39999<br>СД Дополнительной: 39999<br>Сервисным ПО: 29999                                                                                                    |
| СОМ-порт<br>подключения Шлюза        | Укажите СОМ-порт, к которому<br>напрямую или через Конвертер USB-<br>RS232 подключен Шлюз                                                                                                    | Именно в этот СОМ-порт<br>Службы Данных PROMODEM<br>GSMService будет<br>автоматически формировать<br>АТ-команды на дозвон до<br>требуемого Модема                                                                                                    |
| Телефонный номер<br>основной         | Укажите телефонный номер SIM-<br>карты, установленной в Шлюзе                                                                                                    | Модем должен знать этот<br>номер, чтобы понимать, на<br>какое IP адрес и порт ему<br>подключаться при приеме<br>звонка                                                                                                    |

| Нажать кнопку<br>Основная                        | ОБНОВИТЕ ИЗМЕНЕНИЯ в Пакете<br>Настроек Службы Данных PROMODEM<br>GSMService                                          | Укажите IP-адрес для<br>подключения Сервисного ПО<br>GSMConfig → к Службе Данных<br>PROMODEM GSMService:                            |
|--------------------------------------------------|----------------------------------------------------------------------------------------------------|----------------------------------------------------------------------------------------------------|
|                                                  | Служба Данных должна быть<br>запущенна                                                                                | <ul> <li>введите 127.0.0.1, если они<br/>на одном компьютере</li> <li>или укажите локальный IP,<br/>если они в одной LAN</li> </ul> |
| Нажать<br>для ВСЕХ Модемов<br>на кнопку Обновить | Обновите Пакеты Настроек<br>ВО ВСЕХ МОДЕМАХ!<br>через «Окно Настройки Модема»<br>(п. 5.3) <mark>КАЖДОГО</mark> из них | После изменения параметров<br>блока Подключение Модемов,<br>а также Телефонных номеров<br>Шлюзов                                    |

Примечание: Подробнее – см. п. 5.2 «Настройки Служб»

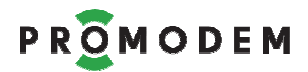

### 7.2.4 Таблица Соответствия (только для чтения) – см. п. 4.5

### 7.2.5 Окно Настроек Модема (ID, Имя, тел. номер, RS)

#### Открыть Окно Настроек Модема

| Настройки Модема ID | Модема 📧                          |                              |
|---------------------|-----------------------------------|------------------------------|
| ID модема           | 221 03 000056 03                  | Ввести с этикетки Модема     |
| Имя модема          | Волоколамское ш., 75              | проме последних э-х символов |
| SIM                 | SIM1 SIM2                         |                              |
| Телефонный номер    | +987654321 +                      |                              |
| PIN код             |                                   |                              |
| Настройка APN       | 🛙 Автоматическая 🗸 Автоматическая |                              |
| APN                 |                                   |                              |
| User name           |                                   |                              |
| Password            |                                   |                              |
| IP                  |                                   |                              |
| Порт                | 22222                             |                              |
| Порты               | RS1 RS2                           |                              |
| Скорость            | 9600 - 9600 -                     |                              |
| Формат              | 8 · N · 1 · 8 · N · 1 ·           |                              |
| Управление потоком  | None v None v                     |                              |
|                     | Сохранить                         |                              |
| Обновить Файл       | GPRS USB •                        |                              |

#### Открыть Окно Настроек Модема

| действие                                                       | ЗНАЧЕНИЕ                                                                                                    | КОММЕНТАРИЙ                                                                                         |
|----------------------------------------------------------------|----------------------------------------------------------------------------------------------------|----------------------------------------------------------------------------------------------------|
| Если записи о Модеме <b>еще нет</b><br>в Таблице Соответствия  | <ul> <li>Вызвать меню правой кнопкой мыши по полю вкладки «Таблица Соответствия»</li> <li>и выбрать Создать</li> </ul>                                                | После <mark>Сохранения</mark> , будет<br>создана запись о новом<br>Модеме в Таблице<br>Соответствия |
| Если запись о Модеме <b>уже есть</b><br>в Таблице Соответствия | <ul> <li>Выделить (ЛКМ) нужный<br/>Модем во вкладке<br/>«Таблица Соответствия»</li> <li>Вызвать его меню правой<br/>кнопкой мыши</li> <li>Выбрать Свойства</li> </ul> |                                                                                                    |

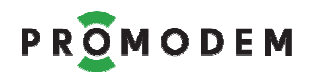

| ΠΑΡΑΜΕΤΡ                                              | ЗНАЧЕНИЕ                                                                                          | комментарий                                                                                                 |
|-------------------------------------------------------|---------------------------------------------------------------------------------------------------|----------------------------------------------------------------------------------------------------|
| ID Модема                                             | Ввести с этикетки Модема                                                                          | Кроме последних 3-х символов                                                                                |
| Имя Модема                                            | При желании укажите                                                                               | Например, адрес объекта                                                                                     |
| SIM<br>Телефонный номер                               | Укажите номер телефона SIM карты<br>Модема:<br>+[страна][оператор][номер телефона]                | Пример: +7 <b>925</b> 123 <b>45</b> 67<br>Если в Модеме 2 SIM карты,<br>указать телефоны обеих              |
| Интерфейсы<br>Скорость, Формат,<br>Управление потоком | Значения параметров интерфейса:<br>Модема и подключаемого к нему<br>Устройства – должны совпадать | Если в Модеме 2 Интерфейса:<br>RS-485 и RS-232 – укажите<br>параметры обоих<br>подключенных к ним Устройств |

## ВНИМАНИЕ! ПРИ ИЗМЕНЕНИИ ЗНАЧЕНИЯ ЛЮБОГО ПАРАМЕТРА

|          |                                                                                                    | Для сохранения записи Модема                                                                                                    | п. 4.5 Таблица Соответствия                                                                                                    |
|----------|----------------------------------------------------------------------------------------------------|----------------------------------------------------------------------------------------------------|----------------------------------------------------------------------------------------------------|
| Сохра    | анить                                                                                                    | в Таблицу Соответствия<br>БЕЗ Обновления самого Модема                                                                                                    | Планируете Обновить позже – нажмите кнопку Сохранить                                                                                                    |
| Обновить | USB<br>▼                                                                                                    | Обновление Модема <b>«на столе»</b><br>Формирование Пакета Настроек<br>и его отправка → в Модем,<br><b>подключенный по USB</b><br>Если кнопка не доступна, сбросьте<br>статус Модема<br>Создать<br>Удалить<br>Свойства<br>Сбросить | <ul> <li>Указать СОМ порт, по которому подключен USB интерфейс обновляемого Модема</li> <li>ВНИМАНИЕ!</li> <li>Перед нажатием кнопки</li> <li>USB извлеките из Модема</li> <li>ВСЕ SIM-карты для перевода его в режим локального обновления – см. п. 6.2.1 «microSIM карт»</li> <li>После успешного локального обновления (п. 4.5.3), установите SIM-карты обратно в Модем</li> </ul> |
|          | <ul> <li>Если при нажатии <b>USB</b> сразу возникает ошибка</li> <li>убедитесь, что ID обновляемого Модема соответствует этикетке</li> <li>передерните USB кабель в Модеме</li> <li>проверьте правильность указанного № СОМ</li> <li>убедитесь, что <b>Bluetooth адаптер компьютера BЫКЛЮЧЕН</b><br/>(можно через Диспетчер Устройств Windows)</li> </ul> |                                                                                                    |                                                                                                    |

| ВНИМАНИЕ! ПРИ ИЗМЕНЕНИИ СЛЕДУЮЩИХ ПАРАМЕТРОВ:   |                                         |                                                 |                                              |
|-------------------------------------------------|-----------------------------------------|-------------------------------------------------|----------------------------------------------|
| ΠΑΡΑΜΕΤΡ                                        | ОПИСАНИЕ                                | КОММЕНТАРИЙ                                     |                                              |
| Имя Модема                                      |                                         | Нажать на кнопку                                | Нажать на кнопку<br>«Удаденно Обновить Пакет |
| Телефонный номер                                | →ТАКЖЕ ТРЕБУЕТСЯ Обновить Службу Данных | Настроек Службы Данных                          |                                              |
| <b>IP-адрес Модема</b><br>(если Модем = Сервер) | PROMODEM GSMService                     | при ее наличии)<br>во вкладке «Настройки Служб» |                                              |

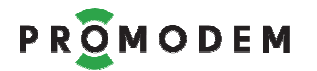

# АВТОМАТИЧЕСКОЕ ОБНОВЛЕНИЕ ПРОШИВКИ МОДЕМА

| Прошивки Модема<br>производится автоматически При Обновлении<br>Пакета Настроек Модема – в настраиваемом Модема<br>– указанной во вкладке<br>«Настройки Канала связи» | Обновление<br>Прошивки Модема<br>производится автоматически |
|----------------------------------------------------------------------------------------------------|-------------------------------------------------------------|
|----------------------------------------------------------------------------------------------------|-------------------------------------------------------------|

Примечание: Подробнее – см. п. 5.3 «Окно Настройки Модема»

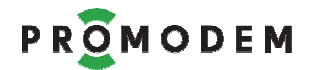

- 7.3 Схема Обновления: Модемов и Службы Данных PROMODEM GSMService
- 7.3.1 Локальное

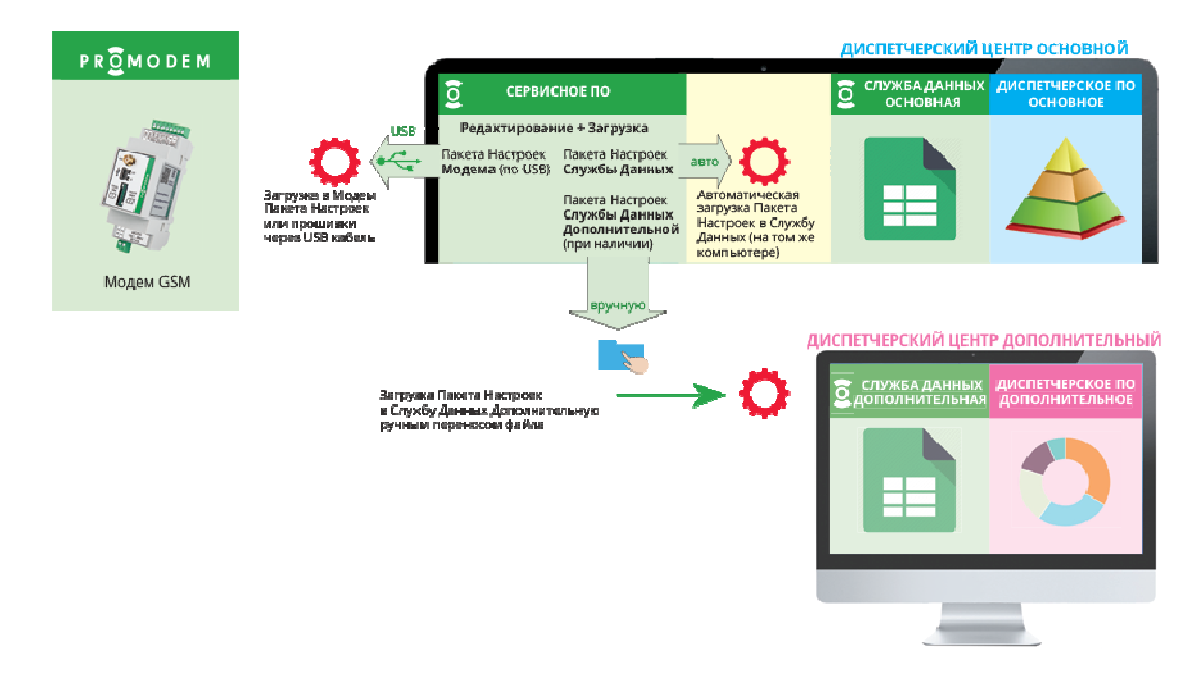

7.3.2 Удаленное

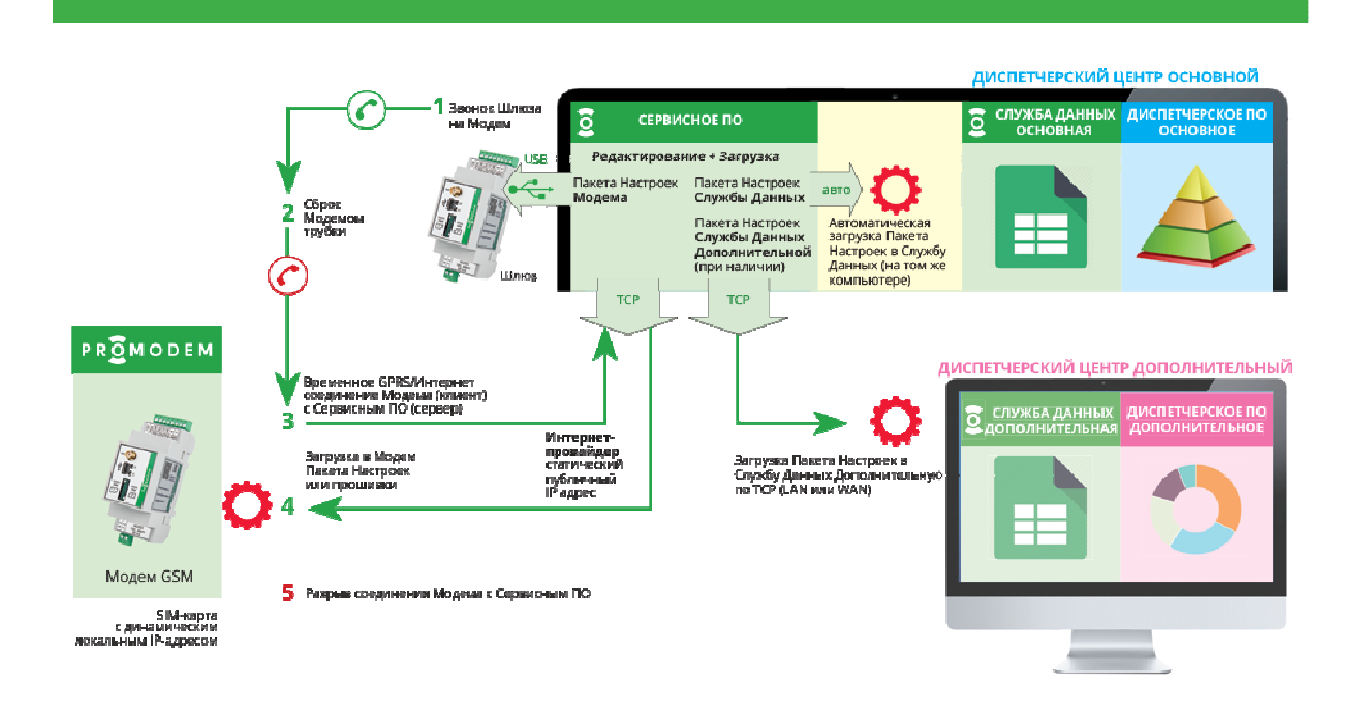

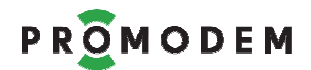

# 7.4 Установка новой версии Сервисного ПО PROMODEM GSMConfig

| ЭТАП                                                       | ЗНАЧЕНИЕ                                                                                                    | КОММЕНТАРИЙ                                                                                                    |
|------------------------------------------------------------|----------------------------------------------------------------------------------------------------|----------------------------------------------------------------------------------------------------|
| Проверка<br>обновлений                                     | Актуальную версию<br>можно посмотреть и                                                                                                    | <u>www.promodem.ru</u><br>Совет: производите обновление в случае<br>потребности в новых возможностях<br>свежих версий или по рекоменлации |
| Скачивание                                                 | скачать с сайта – на<br>странице Продукта                                                                                                    | производителя на странице Продукта.<br>Не увлекайтесь обновлением работающих<br>Модемов, Служб и ПО.                                      |
| Установка                                                  | Распакуйте архив                                                                                                    |                                                                                                    |
| Импорт настроек                                            | Скопируйте файлы<br>конфигураций из текущей<br>папки GSMConfig в новую                                                                                                    | <ul> <li>из корневого каталога</li> <li>из подпапки modem</li> <li>прошивку из подпапки firmware</li> </ul>                               |
| Укажите нужную<br>версию прошивки<br>для работы<br>Модемов | <ul> <li>Текущую, если не<br/>хотите менять<br/>прошивку в Модемах</li> <li>Новую, если таковая<br/>есть в подпапке<br/>firmware и вы хотите<br/>ее обновить в<br/>Модемах</li> </ul> | См. п. 5.3.6 «Автоматическое Обновление<br>Прошивки Модема»                                                                               |